### Les nomenclatures

| <u>C</u> omptabilité <u>Ou</u> t | Backup                                                               |                                                                                      |
|----------------------------------|----------------------------------------------------------------------|--------------------------------------------------------------------------------------|
| ▼ 200 1                          | Cotations                                                            | I 🍋 💟 💽 🔤 🚺 💭 🧶 I                                                                    |
|                                  | Nomenclatures                                                        |                                                                                      |
|                                  | Jours fériés non légaux                                              | <u>R</u> x rétroalvéolaires<br>Majorations                                           |
|                                  | Matériovigilance et stoc <u>k</u><br>Matériaux prot <u>h</u> étiques | Montants de référence <u>A</u> ssurance Maladie<br><u>D</u> ispositifs de prévention |
|                                  | Dispositi <u>f</u> s médicaux<br>fichier des <u>P</u> rescriptions   |                                                                                      |
|                                  | pharmaco <u>Vig</u> ilance<br><u>Q</u> uestionnaire médical          |                                                                                      |

### Pénible, long à faire !...

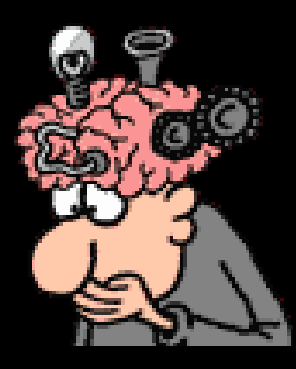

#### Mais gain de temps par la suite

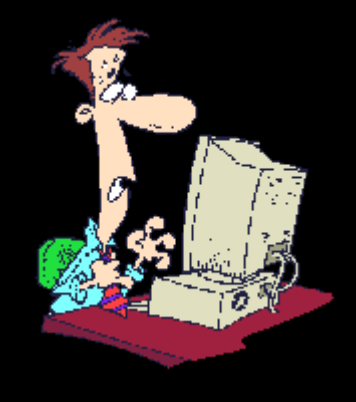

### Nomenclature des soins

#### La fenêtre "Nomenclature des soins" permet de dresser et de modifier la liste des actes que vous êtes amené à effectuer le plus couramment

| Nomen               | clatures – Docteur Ninon CREMONINI                                                                                                    |            |                                                                               |
|---------------------|----------------------------------------------------------------------------------------------------|------------|-------------------------------------------------------------------------------|
| <b>U</b><br>Quitter | Calculs Traçabilité assistants Associations d'actes                                                                                                    |            | Imprimer Aide                                                                 |
| Type Tous           |                                                                                                    | •          |                                                                               |
| Code                | Nom de l'acte 🔍 � №                                                                                                    | P 9 1      | AP 3                                                                          |
| C 1DP               | COMPO Distal Prémo/Mol SC7                                                                                                    | -          |                                                                               |
| C 1DPr              | Compo Distal Prémo/Mol Mr DR6                                                                                                    |            | NGAP Catalan Tarif                                                            |
| C1DPv               | Compo Distal Prémo/Mol Mv DV6                                                                                                    |            | - Columniani e                                                                |
| CO2b                | COMPO Disto Vest Inc/Can SC1:                                                                                                    |            |                                                                               |
| CO2br               | Compo Disto Vest Inc/Can Mr DR9                                                                                                    |            | Adulte €                                                                      |
| CO2bv               | Compo Disto Vest Inc/Can Mv DV9                                                                                                    |            | Pas de conversion en CCAM                                                     |
| C3LP                | COMPO DOL/P Prémo/Mol SC1:                                                                                                    |            |                                                                               |
| C3LPr               | Compo DOL/P Prémo/Mol Mr DR1                                                                                                    |            |                                                                               |
| C3LPv               | Compo DOL/P Prémo/Mol Mv DV1:                                                                                                    |            | CCAM Tartification < tart unique>                                             |
| C6VP                | COMPO DOV Prémo/Mol SC1:                                                                                                    |            | Code CCAM Tarif                                                               |
| C6VPr               | Compo DOV Prémo/Mol Mr DR1                                                                                                    | _          | i V V                                                                         |
| C6VPv               | Compo DOV Prémo/Mol Mv DV1                                                                                                    |            | Adapter le code CCAM en fonction de la dent traitée                           |
| COMP                | COMPO Inc/Can + PIVOT SC3:                                                                                                    |            |                                                                               |
| COMPr               | Compo Inc/Can + Pivot Mr DR3                                                                                                    | _          |                                                                               |
| COMPv               | Compo Inc/Can + Pivot Mv DV3:                                                                                                    | _          |                                                                               |
| ICFL                | COMPO Ling/Pal Inc/Can SC7                                                                                                    | _          |                                                                               |
| ICFLr               | Compo Ling/Pal Inc/Can Mr DR6                                                                                                    | _          |                                                                               |
| ICFLv               | Compo Ling/Pal Inc/Can Mv DV6                                                                                                    | _          |                                                                               |
| C1LP                | COMPO Ling/Pal Prémo/Mol SC7                                                                                                    | _          |                                                                               |
| C 1LPr              | Compo Ling/Pal Prémo/Mol Mr DR6                                                                                                    | _          |                                                                               |
| C1LPv               | Compo Ling/Pal Prémo/Mol Mv DV6                                                                                                    | _          |                                                                               |
| CO2c                | COMPO Mes Lin/Pal Inc/Can SC1:                                                                                                    | _          |                                                                               |
| CO2cr               | Compo Mes Lin/Pal Inc/Can Mr DR9                                                                                                    | _          |                                                                               |
| CO2cv               | Compo Mes Lin/Pal Inc/Can Mv DV9                                                                                                    | _          |                                                                               |
| CO2e                | COMPO Mes Lin/Pal Prémo/Mol SC1:                                                                                                    | _          |                                                                               |
| CO2er               | Compo Mes Lin/Pal Prémo/Moi Mr DR9                                                                                                    | _          |                                                                               |
| CO2ev               | Compo Mes Lin/Pel Prémo/Mol Mv DV9                                                                                                    | _          |                                                                               |
| ICFM                | COMPO Mésial Inc/Can SC7                                                                                                    | _          |                                                                               |
| ICFMr               | Compo Mesial Inc/Can Mr DR6                                                                                                    | _          |                                                                               |
| ICFMv               | Compo Mésial Inc/Can My DV6                                                                                                    | _          |                                                                               |
| C1MM                | COMPO Mesial Premo/Mol                                                                                                    | _          |                                                                               |
| C 1MMr              | Compo Mesial Premo/Mol Mr DR6                                                                                                    | _          |                                                                               |
| CIMMV               | Compo mesial Premiorito Inv. DV6                                                                                                    | _          |                                                                               |
| CO2a                | CUMPO Mesio Vest Inc/Can SCI.                                                                                                    | _          |                                                                               |
| CO2ar               | Comport Presido Vesta La ricical Inni DR9                                                                                                    | -          |                                                                               |
| CO2av               | Compo Mesio vest uniçõem Invi                                                                                                    | _          |                                                                               |
| CO3ar               | Compositive Variation Med Mr. Dog                                                                                                    | _          |                                                                               |
| CO2av               | Comport Mession Vess Life Entry Print DRY Composition Vess Life Entry Print DRY Composition Vess Life Entry Print DRY Composition Vess DRY Composition Vess |            | Cathline Terdine Trans. Cathline Terditif. Cathline Dark Datash               |
| COSav               |                                                                                                    | <b>-</b> _ | ▼ Cutationi Feumes - Divers Graphique Traçabilite Contraintes Devis Protocole |

🖍 🗈 🕇

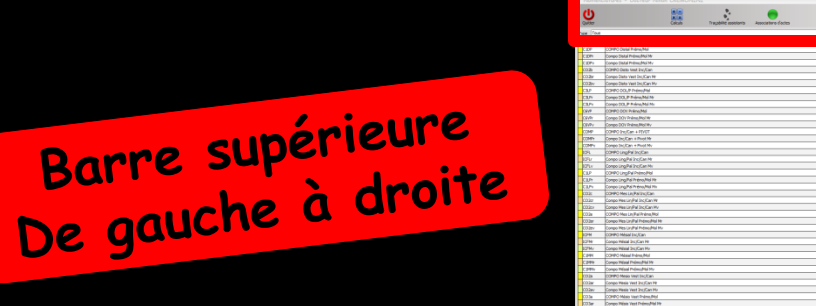

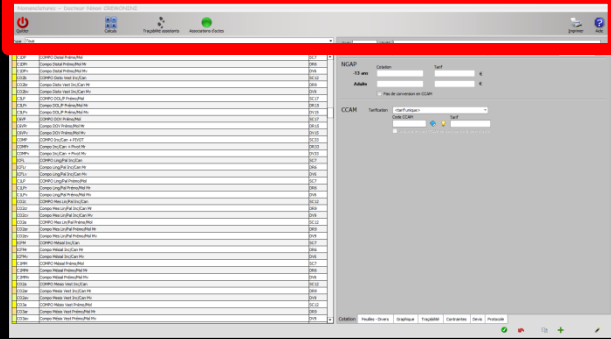

Jomenclatures - Docteur Ninon CREMONIN

U

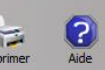

#### ⇒Icône Quitter

- Icône Calculs pour recalculer la nomenclature
- Traçabilité des actes des assistants
- Icône Associations d'actes
- ➡Icône Imprimer
- ⇒Icône d'aide

### L'icône "Calculs"

Permet de lancer le re-calcul automatique d'une partie ou de toutes les nomenclatures en fonction de certains critères ⇒Permet de re-calculer l'ensemble des valeurs d'une partie ou de tous les actes répertoriés dans votre nomenclature

Associations d'acte

U

+ -× =

Tracabilité assistants

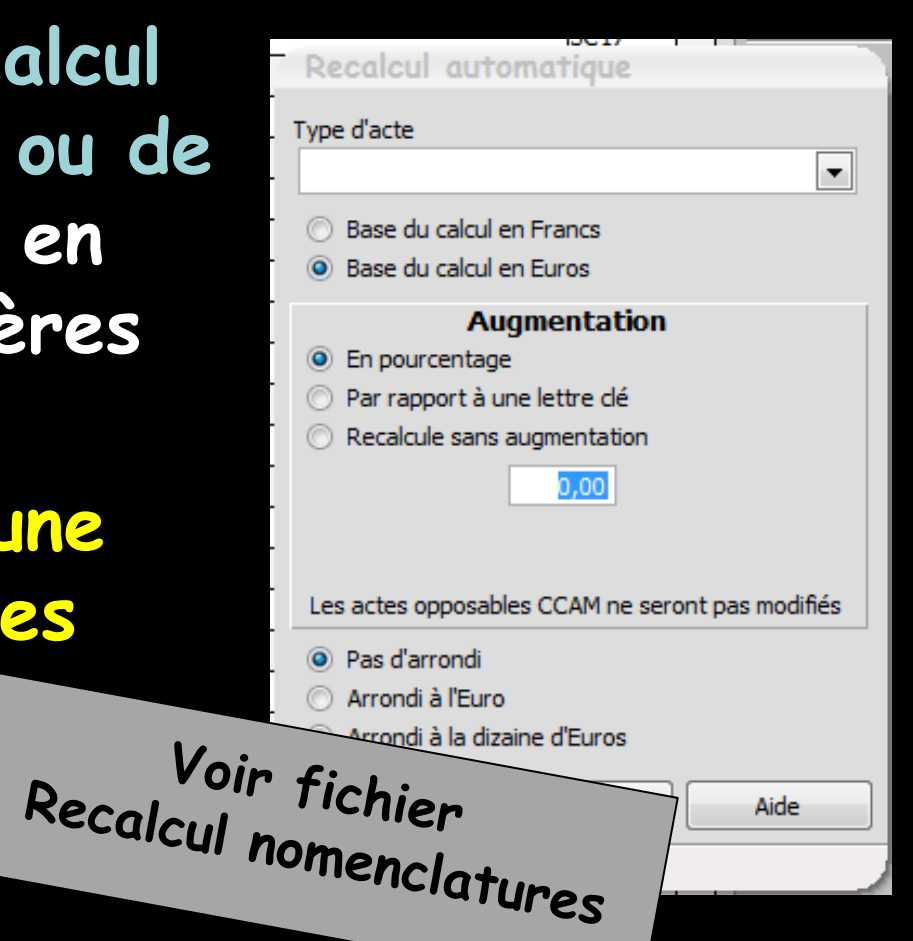

### Traçabilité Assistants

Pour paramétrer les familles de matériaux utilisés pour un acte choisi par les assistants

Associations d'actes

Traçabilité assistants

C

Pour permettre la traçabilité des matériaux utilisés pour cet acte

| Traça | abilité des extractions                                                                                                    | 2                   |
|-------|----------------------------------------------------------------------------------------------------|---------------------|
| Ok    | Sélectionnez les familles de matériaux utilisées pour les extractions.<br>Les matériaux correspondants vous seront proposés à la facturation.                         | Gestion du<br>stock |
|       | Familles des matériaux utilisés :                                                                                                    |                     |
|       | Classes de matériaux                                                                                                    |                     |
|       | ANESTHESIE                                                                                                    |                     |
|       | CHIRURGIE                                                                                                    |                     |
|       | STERILISATION-HYGIENE                                                                                                    |                     |
|       | DIVERS                                                                                                    |                     |
|       |                                                                                                    |                     |
|       |                                                                                                    |                     |
|       | ▼                                                                                                    |                     |
|       | Les actes EXT2, EXT3, EXTA, EXT6, EXTC, EXT0 I, EXTF, EXT1, EXT1, EXTV,<br>EXTV, EXTW, EXTY ne suivront pas ce paramétrage car ils utilisent leurs prop<br>matériaux. | , EXTS,<br>res      |
|       | Commentaire par défaut :                                                                                                    |                     |
|       |                                                                                                    |                     |

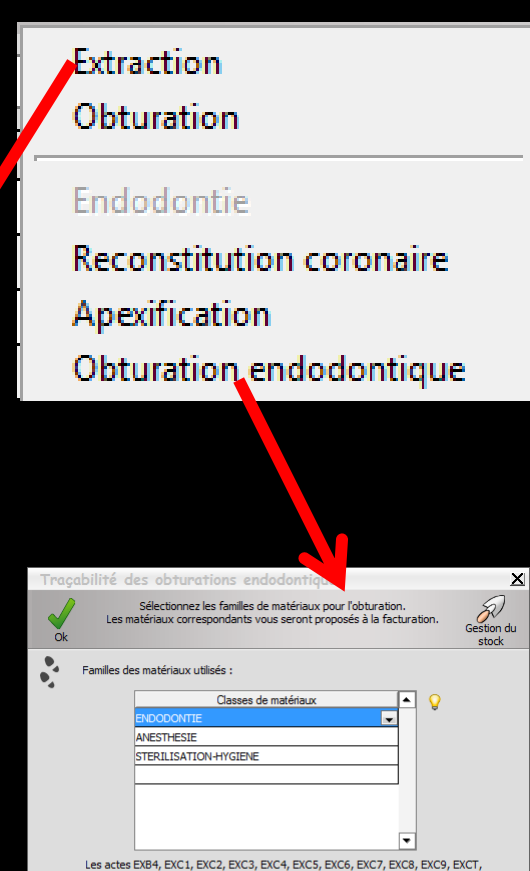

| EXD8, EXD9, HYDR, TRC ne suivront pas ce paramétrage car ils utilisent leurs pro<br>matériaux. | pres |
|------------------------------------------------------------------------------------------------|------|
|                                                                                                |      |

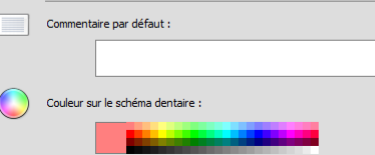

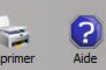

### Associations d'actes

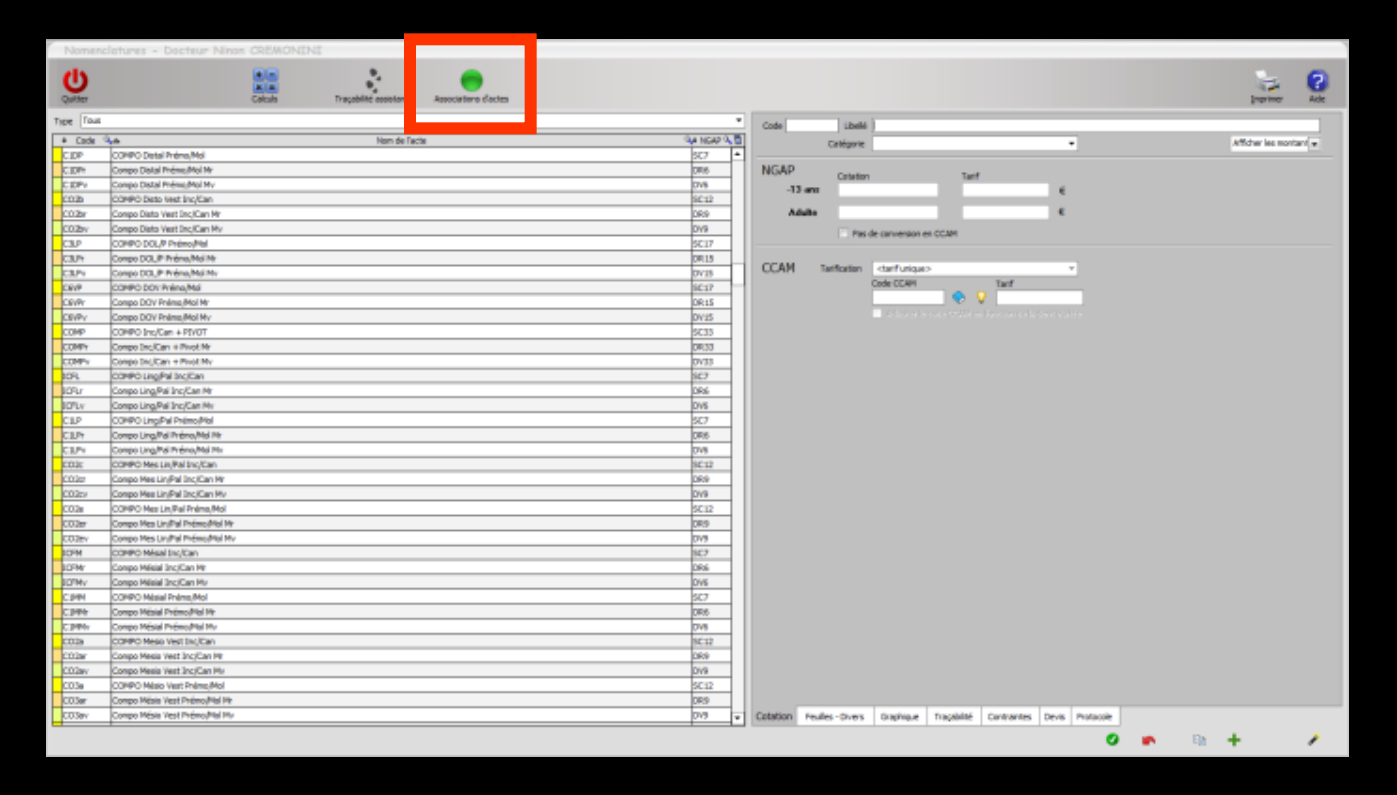

#### Possibilité de créer des "Associations d'actes"

### Une association d'actes

- ⇒Un code
- ↓Un libellé
- Et une liste de 2 à 5 actes qui seront réalisés automatiquement à la suite les uns des autres

Pour regrouper des actes différents sur une même dent

### Associations d'actes

| Associations d'actes                        |                          |     |            |
|---------------------------------------------|--------------------------|-----|------------|
| ()                                          |                          |     |            |
| Quitter                                     |                          |     |            |
| - Code 🔍 🔷 Libellé 🔍 🚺                      |                          |     |            |
| . ENDO Mol ENDO Molaire                     | Code de l'association    |     |            |
| ENDO Pre ENDO Premolo ENDOIncC ENDO INC/Can | Libellé de l'association |     | ]          |
|                                             | Acte 1                   |     | -<br>      |
|                                             | Acte 2                   |     | 9 😣 📲      |
| sichier                                     | Acte 3                   |     | 9 😣        |
| Voir Tichingractes                          | Acte 4                   |     | 9 😣 📗      |
| ciations a dev                              | Acte 5                   |     | 💡 😣 📲      |
| Associuit                                   | Acte 6                   |     | 8 😣        |
|                                             | Acte 7                   |     | 8 8        |
|                                             | Acte 8                   |     | 8 8        |
|                                             | Acte 9                   |     | 8 8        |
|                                             | Acte 10                  |     | <b>9 8</b> |
|                                             |                          |     |            |
|                                             | 0                        | e + |            |
|                                             |                          |     |            |

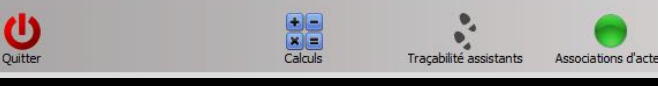

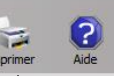

### L'icône "Imprimer" permet d'éditer sur papier toute la nomenclature

✓Un clic droit donne un aperçu de l'impression

| Aperçu avant impression |           |                            |           |                 |            |            |             |            |           |      |  |
|-------------------------|-----------|----------------------------|-----------|-----------------|------------|------------|-------------|------------|-----------|------|--|
| 🕛 🥪 📚 🔀 👘 🕫             | 0% I 🔍 (  | Э, 🔍 🛛 🍉 и ф г             | 1 / 20 🗳  | R               |            |            |             |            |           |      |  |
| W 🗙 🔤 🐚 🎧 🖉             | 🖉 🖪 🗆 T   |                            |           |                 |            |            |             |            |           |      |  |
|                         | · · · · · |                            |           |                 |            |            |             |            |           |      |  |
| 1                       |           |                            |           |                 |            |            |             |            |           |      |  |
|                         |           |                            |           |                 |            |            |             |            |           | - 11 |  |
|                         |           |                            |           |                 |            |            |             |            |           | - 11 |  |
|                         |           |                            | LOGOS w-I | Docteur Ninon   | CREMONI    | NI         |             |            |           | - 11 |  |
|                         |           | Le 07/08/2014              | E         | dition de la no | menclature | des actes  |             |            |           | - 11 |  |
|                         |           |                            |           | r               |            |            |             |            |           | - 11 |  |
|                         |           |                            |           |                 | NG         | AP         |             | CC3        | M         | - 11 |  |
|                         |           | Libelle                    | Code      | Cot emant       | Tare erant | Cor. adure | Tarit acute | COLCUME    | THE COASE | - 11 |  |
|                         |           | ATRAFIER                   | AIA       |                 | 0,00       |            | 0,00        |            | 0,00      | - 11 |  |
| ber heideldeld          |           | AA CERVICeradi PréMol      | RCK       | SC8             | 19,28      | SC7        | 16,87       | HBMD053    | 0,00      | - 11 |  |
| 2                       |           | AA Cervi/Ceradi Pré/Mol Mr | RCKr      | DR7             | 42,49      | DR6        | 36,42       |            | 0,00      | - 11 |  |
|                         |           | AA Cervi/Ceradi Pré/Mol Mv | RCKv      | DV7             | 35,42      | DV6        | 30,36       |            | 0,00      | - 11 |  |
|                         |           | AA DISTAL Inc/Can          | IAFD      | SC8             | 19,28      | SC7        | 16,87       | HBMD058    | 19,28     | - 11 |  |
|                         |           | AA DIS TAL Prémo Mol       | AIDP      | SC8             | 19,28      | SC7        | 16,87       | HBMD053    | 19,28     | - 11 |  |
|                         |           | AA DOL/P Prémo/Mol         | A3LP      | SC20            | 48,20      | SC17       | 40,97       | HBMD038    | 40,97     | - 11 |  |
|                         |           | AA DOL/P Premo/Mol Mr      | ASLP      | DK18            | 109,26     | DRIS       | 91,05       |            | 0,00      |      |  |
|                         |           | AA DOU'P Fremovio NV       | AGUP      | 8020            | 91,08      | 2017       | 10,90       | 10010000   | 40.07     | - 11 |  |
|                         |           | AA DOV Primo Mid           | ANT       | DR18            | 109.26     | DR15       | 91.05       | 120420035  | 0.00      |      |  |
|                         |           | AA DOV Primo/Mol Mr        | AGVPv     | DV18            | 91.08      | DV15       | 75.90       |            | 0.00      | - 11 |  |
|                         |           | AA Distal Inc/Can Mr       | IAFD:     | DR7             | 42,49      | DR6        | 36,42       |            | 0,00      |      |  |
| · · · · · ·             |           | AA Distal Inc/Can My       | IAFDy     | DV7             | 35,42      | DV6        | 30,36       |            | 0,00      |      |  |
| 3                       |           | AA Distal Primo/Mol Mr     | AlDPr     | DR7             | 42,49      | DR6        | 36,42       |            | 0,00      | - 11 |  |
|                         |           | AA Distal Prémo/Mol Mv     | AlDPv     | DV7             | 35,42      | DV6        | 30,36       |            | 0,00      | - 11 |  |
|                         |           | AA LING/PAL Ine/Can        | IAFL      | SC8             | 19,28      | SC7        | 16,87       | HBMD058    | 19,28     |      |  |
|                         |           | AA LING/PAL Prémo/Mol      | AILP      | SC8             | 19,28      | SC7        | 16,87       | HBMD053    | 19,28     |      |  |
|                         |           | AA Ling/Pal Inc/Can Mr     | IAFLr     | DR7             | 42,49      | DR6        | 36,42       |            | 0,00      |      |  |
|                         |           | AA Ling/Pal Ino'C an Mv    | IAFLv     | DV7             | 35,42      | DV6        | 30,36       |            | 0,00      | - 11 |  |
|                         |           | AA Ling/Pal Prémo/Mol Mr   | AllPr     | DR7             | 42,49      | DR6        | 36,42       |            | 0,00      |      |  |
|                         |           | AA Ling/Pal Premo/Mol Mv   | AILPV     | DV/             | 35,42      | DV6        | 30,36       | 101000     | 0,00      | - 11 |  |
|                         |           | AA MESIAL Inc Can          | IAPM      | 808             | 19,28      | SC/        | 16,8/       | HBMD058    | 19,28     | - 11 |  |
|                         |           | AA MOD Brime Med           | AIDD      | 8020            | 49.20      | 8017       | 40.97       | HBAD039    | 40.97     | - 11 |  |
|                         |           | AA MOD Premo Mol Mr        | ASDP      | DR18            | 109.26     | DR15       | 91.05       | 1201020000 | 0.00      |      |  |
|                         |           | AA MOD Prémo Mol My        | A3DPv     | DV18            | 91,08      | DV15       | 75,90       |            | 0,00      |      |  |
|                         |           | AA MOL/P Prémo'Mol         | A3MP      | SC20            | 48,20      | SC17       | 40,97       | HBMD038    | 40,97     | - 11 |  |
|                         |           | AA MOL/PPrémo/Mol Mr       | A3MPr     | DR18            | 109,26     | DR15       | 91,05       |            | 0,00      |      |  |
|                         |           | AA MOL/PPrémo'Mol Mv       | A3MPv     | DV18            | 91,08      | DV15       | 75,90       |            | 0,00      |      |  |
|                         |           | AA MOV Prémo/Mol           | A5VP      | SC20            | 48,20      | SC17       | 40,97       | HBMD038    | 40,97     |      |  |
|                         |           | AA MOV Prémo/Mol Mr        | A5VPr     | DR18            | 109,26     | DR15       | 91,05       |            | 0,00      | - 11 |  |
|                         |           | AA MOV Primo/Mol Mv        | ASVPv     | DV18            | 91,08      | DV15       | 75,90       |            | 0,00      |      |  |
|                         |           | AA Messai inc/Can Mr       | IAP Mr    | DK7             | 42,49      | DK6        | 36,42       |            | 0,00      |      |  |
|                         |           | AA Masial Bring Mal Ma     | AIME      | DR7             | 35,42      | DR6        | 30,36       |            | 0,00      |      |  |
| have believed by        |           | AA Maniel Drimo Mel Mr     | A 1MPs    | DV7             | 44,49      | DV6        | 30,42       |            | 0,00      |      |  |
| 5                       |           | AA O.D.B.TAL Primo Mol     | A2DP      | 8014            | 33.74      | 8012       | 28.92       | HBMD049    | 33.74     |      |  |
|                         |           | AA O-Distal Prémo/Mol Mr   | A2DPr     | DR11            | 66,77      | DR9        | 54,63       |            | 0.00      |      |  |
|                         |           | AA O-Distal Prémo/Mol My   | A2DPv     | DV11            | 55,66      | DV9        | 45,54       |            | 0,00      |      |  |
|                         |           |                            | 1.07.10   |                 |            |            |             | 100.000    |           |      |  |

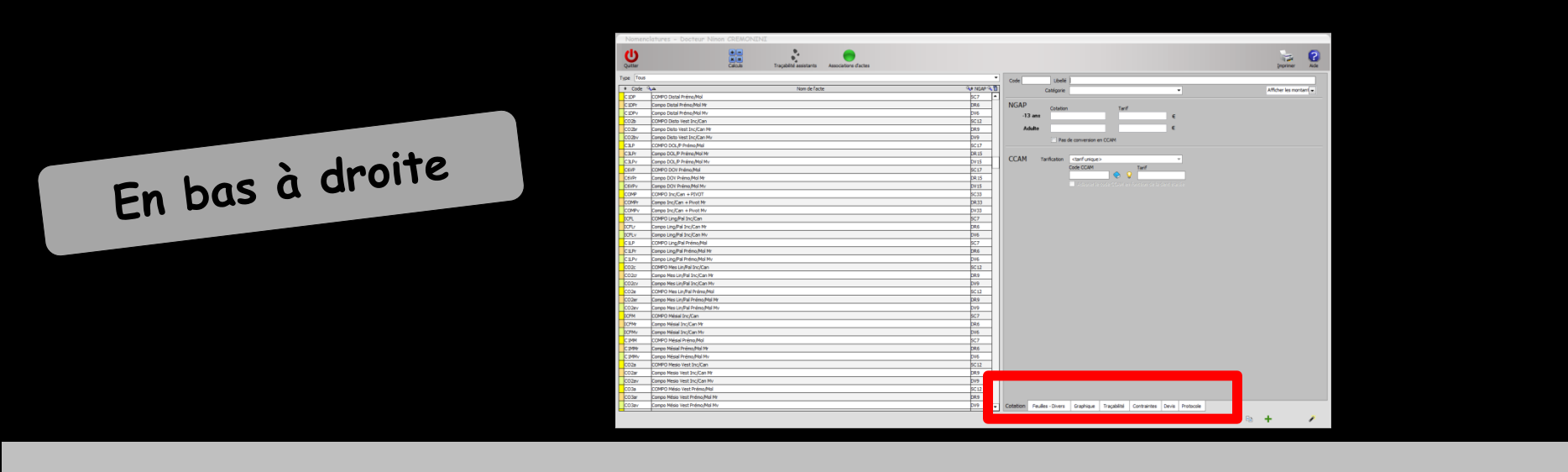

| Cotation | Feuilles - Divers | Graphique | Traçabilité | Contraintes | Devis | Protocole |      |   |   |          |
|----------|-------------------|-----------|-------------|-------------|-------|-----------|------|---|---|----------|
|          |                   |           |             |             |       | Ø         | Ē    | + |   | Þ        |
|          |                   |           |             |             |       |           |      |   |   |          |
| Cotation | Feuilles - Divers | Graphique | Traçabilité | Contraintes | Devis | Protocole | <br> |   |   |          |
|          |                   |           |             |             |       | Ø         |      | + | 4 | <u>م</u> |

## ⇒7 onglets (voir plus loin) ⇒6 icônes, pour créer sa nomenclature

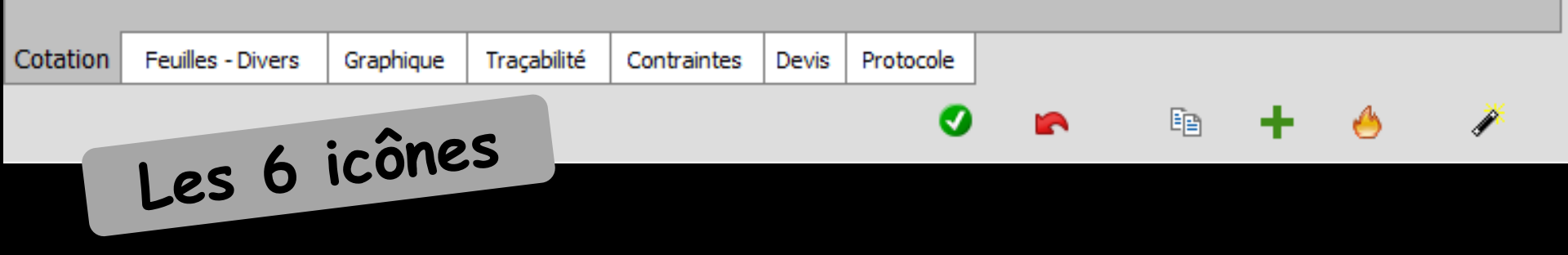

- Icône coche verte pour valider la création d'un acte
- Icône flèche rouge pour annuler la saisie avant validation
- ⇒Icône double feuille pour dupliquer un acte
- ⇒Icône + pour créer un nouvel acte
- Icône feu pour supprimer un acte de la nomenclature
- ⇒Icône baguette pour appeler le glossaire

### Un combo-box permet de choisir la famille d'actes dont vous souhaitez effectuer le paramétrage

|    | No                                                            | menclatures – Docteur Nir                                                                                                    | on CREMONINI          |                        |                      |      |   |
|----|---------------------------------------------------------------|----------------------------------------------------------------------------------------------------|-----------------------|------------------------|----------------------|------|---|
|    | <b>U</b><br>Quitt                                             | ter                                                                                                    | + =<br>× =<br>Calculs | Traçabilité assistants | Associations d'actes |      |   |
| Ту | pe                                                            | Tous                                                                                                    |                       |                        |                      | <br> | • |
|    | RCB<br>RCBr<br>RCBr<br>RCH<br>RCH<br>RCH<br>CO5<br>CO5<br>CO5 | Soins conservateurs<br>Prothèses conjointes<br>Prothèses adjointes<br>Chirurgie<br>Odf<br>Consultations<br>Non classés<br>Prophylaxie<br>Endodontie<br>Radiographie<br>Parodontologie<br>Implantologie |                       |                        |                      |      |   |
|    | CO6                                                           | СМП                                                                                                    |                       |                        |                      | <br> |   |

Si dans la rubrique choisie (par exemple prothèses adjointes) existe déjà une série d'actes enregistrés, la table de gauche vous permettra de consulter les libellés de l'ensemble des actes correspondants

| Nomenc      | latures – Docteur Ninon CREMONINI               |          |       |          |               |                                                                                                    |             |             |        |           |      |                 |                  |
|-------------|-------------------------------------------------|----------|-------|----------|---------------|----------------------------------------------------------------------------------------------------|-------------|-------------|--------|-----------|------|-----------------|------------------|
| Quitter     | Ciclus Trapabile assistants Associations dactes |          |       |          |               |                                                                                                    |             |             |        |           |      | Imprimer        | <b>?</b><br>Aide |
| Type Prothè | ses adjointes                                   |          | •     | Code     | L             | belé                                                                                                    |             |             |        |           |      |                 |                  |
| 🗢 Code 🍳    | Nom de l'acte                                   | ት NGAP ዓ | 1     |          | Caté          | porie                                                                                                    |             |             |        | •         |      | Afficher les mo | ntant 👻          |
| AJJOSEL     | Ajout selle + soudure                           | HN       | -     |          |               | ·                                                                                                    |             |             |        |           |      |                 |                  |
| RR 1DBC     | Ajout/changement de dent/crochet                |          | 1 11  | NGAP     | Co            | tation                                                                                                    | Tarif       |             |        |           |      |                 |                  |
| ATTAC       | Attachement                                     | HN       | 4 11  | -13 4    | ans           |                                                                                                    |             |             | €      |           |      |                 |                  |
| CHAT        | Attachement Changement                          | HN       | 4 III |          |               |                                                                                                    |             |             | -      |           |      |                 |                  |
| CHATr       | Attachement Changement Mr                       | HN       | ł III | Adu      | ilte          |                                                                                                    |             |             | E      |           |      |                 |                  |
| CHATV       | Attachement Changement Mv                       | HN       |       |          |               | Pas de conversion                                                                                          | n en CCAM   |             |        |           |      |                 |                  |
| СНАР        | ATTACHEMENT coronoradicu                        |          | 1 11  |          |               |                                                                                                    |             |             |        |           |      |                 |                  |
| CHAPT       | Attachement coronoradicu Mr                     | nN<br>UN | 11    | CCAM     | Tarifica      | tion <tarif td="" uniqu<=""><td>ie&gt;</td><td></td><td>Ŧ</td><td></td><td></td><td></td><td></td></tarif> | ie>         |             | Ŧ      |           |      |                 |                  |
| ATTAC       | Attachement Mr                                  |          |       |          |               | Code CCAM                                                                                                  |             | Tarif       |        |           |      |                 |                  |
| ATTA        | Acta de mar Mo                                  | LIN      | 1     |          |               |                                                                                                    |             | )           |        |           |      |                 |                  |
| RASMO       | ACCONTRIBUTION                                  | HN HN    | 1     |          |               |                                                                                                    |             |             |        |           |      |                 |                  |
| BASMr       | Descender competer Mr                           | HN       | 1     |          |               |                                                                                                    |             |             |        |           |      |                 |                  |
| BASMy       | Dase mole complet My                            | HN       | 1     |          |               |                                                                                                    |             |             |        |           |      |                 |                  |
| CIRE2       | Cire darfinization bas                          |          | 1 11  |          |               |                                                                                                    |             |             |        |           |      |                 |                  |
| CIRE1       | Cire d'articulation haut                        |          | 1     |          |               |                                                                                                    |             |             |        |           |      |                 |                  |
| CIRE3       | Cire sur base dure                              |          | 1     |          |               |                                                                                                    |             |             |        |           |      |                 |                  |
| EXBA        | COIFFE /Radine Cooing                           |          | 1     |          |               |                                                                                                    |             |             |        |           |      |                 |                  |
| EXBAr       | Corffe Racine Coping Mr                         | HN       | 1     |          |               |                                                                                                    |             |             |        |           |      |                 |                  |
| EXBAV       | Coiffe /Racine Coping Mv                        | HN       | 1     |          |               |                                                                                                    |             |             |        |           |      |                 |                  |
| CP          | CONTREPLAQUE                                    | SPR 15   | 1     |          |               |                                                                                                    |             |             |        |           |      |                 |                  |
| CROCH       | CROCHET FIL ROND                                |          | 1     |          |               |                                                                                                    |             |             |        |           |      |                 |                  |
| ATTAC2      | CROCHET TRANSPARENT                             |          |       |          |               |                                                                                                    |             |             |        |           |      |                 |                  |
| PR3R        | DEF Rés 14 + STEL 14                            |          |       |          |               |                                                                                                    |             |             |        |           |      |                 |                  |
| FDAB        | DEFINITIF Rés Bas dents 1                       | SPR 30   |       |          |               |                                                                                                    |             |             |        |           |      |                 |                  |
| FDABr       | Définitif Rés Bas dents 1 Mr                    | DR 30    |       |          |               |                                                                                                    |             |             |        |           |      |                 |                  |
| FDABv       | Définitif Rés Bas dents 1 Mv                    | DV30     |       |          |               |                                                                                                    |             |             |        |           |      |                 |                  |
| DRB2        | DEFINITIF Rés Bas dents 2                       | SPR 30   |       |          |               |                                                                                                    |             |             |        |           |      |                 |                  |
| DRBr        | Définitif Rés Bas dents 2 Mr                    | DR30     |       |          |               |                                                                                                    |             |             |        |           |      |                 |                  |
| DRBv        | Définitif Rés Bas dents 2 Mv                    | DV30     |       |          |               |                                                                                                    |             |             |        |           |      |                 |                  |
| DRB3        | DEFINITIF Rés Bas dents 3                       | SPR 30   |       |          |               |                                                                                                    |             |             |        |           |      |                 |                  |
| DRB3r       | Définitif Rés Bas dents 3 Mr                    | DR30     |       |          |               |                                                                                                    |             |             |        |           |      |                 |                  |
| DRB3v       | Définitif Rés Bas dents 3 Mv                    | DV30     | - 11  |          |               |                                                                                                    |             |             |        |           |      |                 |                  |
| DRB4        | DEFINITIF Res Bas dents 4                       | SPR35    |       |          |               |                                                                                                    |             |             |        |           |      |                 |                  |
| DRB4r       | Définitif Rés Bas dents 4 Mr                    | DR35     |       |          |               |                                                                                                    |             |             |        |           |      |                 |                  |
| DRB4v       | Detrifor Kes Bas dents 4 MV                     | DV35     | 11    |          |               |                                                                                                    |             |             |        |           |      |                 |                  |
| DKB5        | perunutir kes bas denis p                       | 5PK40    | 11    |          |               |                                                                                                    |             |             |        |           |      |                 |                  |
| ORBST       | perintu kesibasi perisi 5 mi                    | DK40     |       | Cababian | For days . Fr | and in                                                                                                    | Translate ( | Contractor  | Day (a | Putrul    |      |                 |                  |
| UKBSV       |                                                 | 0040     |       | Cotation | reulles - Di  | vers Graphique                                                                                             | Iraçabilité | Contraintes | Devis  | Protocole |      |                 |                  |
|             |                                                 |          |       |          |               |                                                                                                    |             |             |        | -         | <br> |                 | 222              |

#### Vous pouvez

#### Sélectionner l'un des actes en vous plaçant sur la ligne correspondante

| Nomenc      | atures - Docteur Ninon CREMONINI                    |          |    |              |                |                                                                                        |           |
|-------------|-----------------------------------------------------|----------|----|--------------|----------------|----------------------------------------------------------------------------------------|-----------|
| Quitter     | Calculs Traçabilité assistants Associations d'actes |          |    |              |                | Imprimer                                                                               | ?<br>Aide |
| Type Prothè | es adjointes                                        |          | •  | Code DEFRES  | 14 Libellé     | EFINITIVE RESINE 14 DENTS                                                              |           |
| 🗢 Code 🔍    | کم Nom de l'acte C                                  | 🗢 NGAP 🔍 | 1  |              | Catégorie      | Prothèses adjointes                                                                    | ant 👻     |
| DRH12       | DEFINITIF Rés Ht dents 12                           | SPR75    | ⊡  |              |                |                                                                                        |           |
| DRHXr       | Définitif Rés Ht dents 12 Mr                        | DR75     | 1  | NGAP         | Cotation       | n Tarif                                                                                |           |
| DRHXv       | Définitif Rés Ht dents 12 Mv                        | DV75     | 1  | -13 an:      |                | E                                                                                      |           |
| DRH13       | DEFINITIF Rés Ht dents 13                           | SPR80    | 1  |              |                |                                                                                        |           |
| DRHYr       | Définitif Rés Ht dents 13 Mr                        | DR80     | 1  | Adulte       | SPR85          | 1 200,00 €                                                                             |           |
| DRHYv       | Définitif Rés Ht dents 13 Mv                        | DV80     | 1  |              | Pas            |                                                                                        |           |
| DRH14       | DEFINITIF Rés Ht dents 14                           | SPR85    | 1  |              |                |                                                                                        |           |
| DRHWr       | Définitif Rés Ht dents 14 Mr                        | DR85     |    | CCAM         |                |                                                                                        |           |
| DRHWv       | Définitif Rés Ht dents 14 Mv                        | DV85     |    | CCAM         | larification   | <tant unique=""></tant>                                                                |           |
| DEFRES01    | DEFINITIVE RESINE 01 DENT                           | SPR30    |    |              |                |                                                                                        |           |
| DEFRES02    | DEFINITIVE RESINE 02 DENTS                          | SPR30    |    |              |                |                                                                                        |           |
| DEFRES03    | DEFINITIVE RESINE 03 DENTS                          | SPR30    |    |              |                | Adapter le code CCAM en fonction de la dent traitée                                    |           |
| DEFRES04    | DEFINITIVE RESINE 04 DENTS                          | SPR35    | Н  |              |                | Pose d'une prothese amovible definitive complete<br>unimaxillaire à plaque base résine |           |
| DEFRES05    | DEFINITIVE RESINE 05 DENTS                          | SPR40    |    |              |                |                                                                                        |           |
| DEFRES06    | DEFINITIVE RESINE 06 DENTS                          | SPR45    |    |              |                |                                                                                        |           |
| DEFRES07    | DEFINITIVE RESINE 07 DENTS                          | SPR 50   |    |              |                |                                                                                        |           |
| DEFRES08    | DEFINITIVE RESINE 08 DENTS                          | SPR 55   |    |              |                |                                                                                        |           |
| DEFRES09    | DEFINITIVE RESINE 09 DENTS                          | SPR60    | П  |              |                |                                                                                        |           |
| DEFRES 10   | DEFINITIVE RESINE 10 DENTS                          | SPR65    |    |              |                |                                                                                        |           |
| DEFRES11    | DEFINITIVE RESINE 11 DENTS                          | SPR 70   |    |              |                |                                                                                        |           |
| DEFRES12    | DEFINITIVE RESINE 12 DENTS                          | SPR 75   |    |              |                |                                                                                        |           |
| DEFRES13    | DEFINITIVE RESINE 13 DENTS                          | SPR80    |    |              |                |                                                                                        |           |
| DEFRES14    | DEFINITIVE RESINE 14 DENTS                          | SPR85    |    |              |                |                                                                                        |           |
| DMB         | DENT MASSIVE SUR APPAREIL BAS                       | SPR 15   |    |              |                |                                                                                        |           |
| DMH         | DENT MASSIVE SUR APPAREIL HAUT                      | SPR 15   |    |              |                |                                                                                        |           |
| DENTM       | DENT métallique sur stellite                        | SPR 15   |    |              |                |                                                                                        |           |
| DENTNB01    | DENT résine unitaire 01 pour appareil               |          |    |              |                |                                                                                        |           |
| DENTNB02    | Dent résine unitaire 02 pour appareil               |          |    |              |                |                                                                                        |           |
| DENTNB03    | Dent résine unitaire 03 pour appareil               |          |    |              |                |                                                                                        |           |
| DENTNB04    | Dent résine unitaire 04 pour appareil               |          | 11 |              |                |                                                                                        |           |
| DENTNB05    | Dent résine unitaire 05 pour appareil               |          | 11 |              |                |                                                                                        |           |
| DENTNB06    | Dent résine unitaire 06 pour appareil               |          | 11 |              |                |                                                                                        |           |
| DENTNB07    | Dent résine unitaire 07 pour appareil               |          |    |              |                |                                                                                        |           |
| DENTNB08    | Dent résine unitaire 08 pour appareil               |          |    |              |                |                                                                                        |           |
| DENTNB09    | Dent résine unitaire 09 pour appareil               |          |    |              |                |                                                                                        |           |
| DENTNB 10   | Dent résine unitaire 10 pour appareil               |          |    |              |                |                                                                                        |           |
| DENTNB11    | Dent résine unitaire 11 pour appareil               |          |    |              |                | Cet acte fait partie du panier de soins CMU. Le plafond est de 656,00 €.               |           |
| DENTNB12    | Dent résine unitaire 12 pour appareil               |          |    |              | -              |                                                                                        |           |
| DENTNB13    | Uent resine unitaire 13 pour appareil               |          | -  | Cotation Fee | ulles - Divers | Graphique Iraçabilite Contraintes Devis Protocole                                      |           |

#### Détruire l'un des actes en vous plaçant sur la ligne correspondante et cliquer sur l'icône "Feu"

| Nomenc      | atures - Docteur Ninon CREMONINI                                              |            |                                                                                         |
|-------------|-------------------------------------------------------------------------------|------------|-----------------------------------------------------------------------------------------|
| Quitter     | Calculs Traçabilité assistants Associations d'actes                           |            | Imprimer Alde                                                                           |
| Type Prothè | ies adjointes                                                                 | •          | Code DEFRES14 Libelé DEFINITIVE RESINE 14 DENTS                                         |
| 🗢 Code 🍳    | کم Nom de l'acte                                                              | 🗢 NGAP 🔍 🖥 | Catégorie         Prothèses adjointes         ▼         Afficher les montant         ▼  |
| DRH12       | DEFINITIF Rés Ht dents 12                                                     | SPR75      |                                                                                         |
| DRHXr       | Définitif Rés Ht dents 12 Mr                                                  | DR75       | NGAP Cotation Tarif                                                                     |
| DRHXv       | Définitif Rés Ht dents 12 Mv                                                  | DV75       |                                                                                         |
| DRH13       | DEFINITIF Rés Ht dents 13                                                     | SPR80      | Adulto 50095 1 200.00 E                                                                 |
| DRHYr       | Definitif Rés Ht dents 13 Mr                                                  | DR80       | - Huite SPR65 1200,00 C                                                                 |
| DRHYV       | Definitir Res Ht dents 13 MV                                                  | DV80       | Pas de conversion en CCAM                                                               |
| DRH14       | Deriviti in Kesht dents 14                                                    | SPR85      |                                                                                         |
| DRHWV       | Demini Resincents Intern<br>John Michael Market Market 1 Mark                 | DV85       | CCAM Tarification <tarifi unique=""></tarifi>                                           |
| DEERES01    | DEFINITIVE RESINE 01 DENT                                                     | SPR 30     | Code CCAM Tarif                                                                         |
| DEFRES02    | DEFINITIVE RESINE 02 DENTS                                                    | SPR30      | HBLD031 📀 💡 1 200,00                                                                    |
| DEFRES03    | DEFINITIVE RESINE 03 DENTS                                                    | SPR30      | Adapter le code CCAM en fonction de la dent traitée                                     |
| DEFRES04    | DEFINITIVE RESINE 04 DENTS                                                    | SPR35      | Pose d'une prothèse amovible définitive complète<br>unimavillaire à ridance base résine |
| DEFRES05    | DEFINITIVE RESINE 05 DENTS                                                    | SPR40      |                                                                                         |
| DEFRES06    | DEFINITIVE RESINE 06 DENTS                                                    | SPR45      |                                                                                         |
| DEFRES07    | DEFINITIVE RESINE 07 DENTS                                                    | SPR 50     |                                                                                         |
| DEFRES08    | DEFINITIVE RESINE 08 DENTS                                                    | SPR55      |                                                                                         |
| DEFRES09    | DEFINITIVE RESINE 09 DENTS                                                    | SPR60      |                                                                                         |
| DEFRES 10   | DEFINITIVE RESINE 10 DENTS                                                    | SPR65      |                                                                                         |
| DEFRES11    | DEFINITIVE RESINE 11 DENTS                                                    | SPR 70     |                                                                                         |
| DEFRES12    | DEFINITIVE RESIDE 12 DENIS                                                    | SPR75      |                                                                                         |
| DEFRES13    | DEFINITIVE RESINE 13 DENTS                                                    | SPR80      |                                                                                         |
| DMB         | DENT MASSIVE SUR APPAREIL RAS                                                 | SPR 15     | <b>1</b>                                                                                |
| DMH         | DENT MASSIVE SUR APPAREIL HAUT                                                | SPR 15     |                                                                                         |
| DENTM       | DENT métallique sur stellite                                                  | SPR 15     |                                                                                         |
| DENTNB01    | DENT résine unitaire 01 pour appareil                                         |            | 7                                                                                       |
| DENTNB02    | Dent résine unitaire 02 pour appareil                                         |            |                                                                                         |
| DENTNB03    | Dent résine unitaire 03 pour appareil                                         |            |                                                                                         |
| DENTNB04    | Dent résine unitaire 04 pour appareil                                         |            |                                                                                         |
| DENTNB05    | Dent résine unitaire 05 pour appareil                                         |            |                                                                                         |
| DENTNB06    | Dent résine unitaire 06 pour appareil                                         |            |                                                                                         |
| DENTNB07    | Dent resine unitaire 07 pour appareil                                         |            |                                                                                         |
| DENTINBUS   | perit resine unitaire vo pour apparei<br>Dest résine unitaire 00 pour apparei |            | -                                                                                       |
| DENTNB10    | Dent résine unitaire 10 nour annarei                                          |            |                                                                                         |
| DENTNB11    | Dent résine unitaire 11 pour apparei                                          |            | Catasta feitassila du pagis de sejas CMI L a plañad est de 555.00 fi                    |
| DENTNB12    | Dent résine unitaire 12 pour appareil                                         |            | Let acte fait partie du panier de soins LMU. Le piatono est de 656,00 €.                |
| DENTNB13    | Dent résine unitaire 13 pour appareil                                         | -          | Cotation Feuilles - Divers Graphique Traçabilité Contraintes Devis Protocole            |
|             |                                                                               |            |                                                                                         |

#### →Créer un nouvel acte en cliquant sur l'icône "+"

| Nomena      | latures - Docteur Ninon CREMONINI                   |          |   |                                                                              |
|-------------|-----------------------------------------------------|----------|---|------------------------------------------------------------------------------|
| Quitter     | Calculs Traçabilité assistants Associations d'actes |          |   | Imprimer Aide                                                                |
| Type Prothe | ses adjointes                                       |          | • | Code DEFRES14 Libelé DEFINITIVE RESINE 14 DENTS                              |
| 🗢 Code 🤇    | Nom de l'acte                                       | 🔶 NGAP 🔍 | 1 | Catéoprie Prothèses adjointes                                                |
| DRH12       | DEFINITIF Rés Ht dents 12                           | SPR75    | - |                                                                              |
| DRHXr       | Définitif Rés Ht dents 12 Mr                        | DR75     |   | NGAP Cotation Tarif                                                          |
| DRHXv       | Définitif Rés Ht dents 12 Mv                        | DV75     |   | -13 ans €                                                                    |
| DRH13       | DEFINITIF Rés Ht dents 13                           | SPR80    |   |                                                                              |
| DRHYr       | Définitif Rés Ht dents 13 Mr                        | DR80     |   | Adulte SPR85 1200,00 €                                                       |
| DRHYv       | Définitif Rés Ht dents 13 Mv                        | DV80     |   | Pas de conversion en CCAM                                                    |
| DRH14       | DEFINITIF Rés Ht dents 14                           | SPR85    |   |                                                                              |
| DRHWr       | Définitif Rés Ht dents 14 Mr                        | DR85     |   | CCAM Tarification starification                                              |
| DRHWv       | Définitif Rés Ht dents 14 Mv                        | DV85     |   | Code CCAM Tarif                                                              |
| DEFRES01    | DEFINITIVE RESINE 01 DENT                           | SPR30    |   | H6LD031 🛇 9 1200.00                                                          |
| DEFRES02    | DEFINITIVE RESINE 02 DENTS                          | SPR30    |   | Adutier la code CCAMen fonction da la denis traitiúe                         |
| DEFRES03    | DEFINITIVE RESINE 03 DENTS                          | SPR30    |   | Pose d'une prothèse amovible définitive complète                             |
| DEFRESU4    | Derivitive Residue of Dents                         | SPR35    |   | unimaxillaire à plaque base résine                                           |
| DEFRESUS    | Demini tive Resulte 05 Dentis                       | SPR-40   |   |                                                                              |
| DEFRESUE    | Derivitive Reside 06 Dents                          | SPR 45   |   |                                                                              |
| DEFRESO     | Der hul the Reside Of Dents                         | CODICE   |   |                                                                              |
| DEFRESOS    | Der hul inze Resine 06 Dentis                       | SPR35    | Н |                                                                              |
| DEEPES 10   | DEFINITIVE DESINE 10 DENTS                          | SPREE    |   |                                                                              |
| DEFRES11    | DE MITTE RESILE 10 DENTS                            | SPR 70   |   |                                                                              |
| DEFRES12    | DEFINITIVE RESIDE 110000                            | SPR 75   |   |                                                                              |
| DEFRES 13   | DEFINITIVE RESINE 13 DENTS                          | SPR80    |   |                                                                              |
| DEFRES 14   | DEFINITIVE RESINE 14 DENTS                          | SPR85    |   |                                                                              |
| DMB         | DENT MASSIVE SUR APPAREIL BAS                       | SPR 15   | 1 |                                                                              |
| DMH         | DENT MASSIVE SUR APPAREIL HAUT                      | SPR 15   | 1 |                                                                              |
| DENTM       | DENT métallique sur stellite                        | SPR 15   | 1 |                                                                              |
| DENTNB01    | DENT résine unitaire 01 pour appareil               |          | 1 |                                                                              |
| DENTNB02    | Dent résine unitaire 02 pour appareil               |          | 1 |                                                                              |
| DENTNB03    | Dent résine unitaire 03 pour appareil               |          |   |                                                                              |
| DENTNB04    | Dent résine unitaire 04 pour appareil               |          |   |                                                                              |
| DENTNB05    | Dent résine unitaire 05 pour appareil               |          |   |                                                                              |
| DENTNB06    | Dent résine unitaire 06 pour appareil               |          |   |                                                                              |
| DENTNB07    | Dent résine unitaire 07 pour appareil               |          |   |                                                                              |
| DENTNB08    | Dent résine unitaire 08 pour appareil               |          |   |                                                                              |
| DENTNB09    | Dent résine unitaire 09 pour appareil               |          |   |                                                                              |
| DENTNB10    | Dent résine unitaire 10 pour appareil               |          |   |                                                                              |
| DENTNB11    | Dent résine unitaire 11 pour appareil               |          |   | Cet acte fait partie du panier de soins CMU. Le plafond est de 656,00 €.     |
| DENTNB12    | Dent résine unitaire 12 pour appareil               |          |   |                                                                              |
| DENTNB13    | Dent résine unitaire 13 pour appareil               |          | - | Cotation Feuilles - Divers Graphique Traçabilité Contraintes Devis Protocole |
|             |                                                     |          |   | 🔍 🔊 🖕 🖕 🖉                                                                    |

#### Dupliquer un acte en cliquant sur l'icône double feuille

| Nomena      | latures - Docteur Ninon CREMONINI                   |          |   |                                                                           |
|-------------|-----------------------------------------------------|----------|---|---------------------------------------------------------------------------|
| Quitter     | Calculs Traçabilité assistants Associations d'actes |          |   | Imprimer Adde                                                             |
| Type Prothe | ses adjointes                                       |          | • | Code DEFRES14 Libellé DEFINITIVE RESINE 14 DENTS                          |
| + Code      | Nom de l'acte Q                                     | 😽 NGAP 🔍 | 1 | Catégorie Prothèses adjointes                                             |
| DRH12       | DEFINITIF Rés Ht dents 12                           | SPR75    |   |                                                                           |
| DRHXr       | Définitif Rés Ht dents 12 Mr                        | DR75     |   | NGAP Cotation Tarif                                                       |
| DRHXv       | Définitif Rés Ht dents 12 Mv                        | DV75     |   | -13 ans                                                                   |
| DRH13       | DEFINITIF Rés Ht dents 13                           | SPR80    |   |                                                                           |
| DRHYr       | Définitif Rés Ht dents 13 Mr                        | DR80     |   | Adulte SPR85 1 200,00 €                                                   |
| DRHYv       | Définitif Rés Ht dents 13 Mv                        | DV80     |   |                                                                           |
| DRH14       | DEFINITIF Rés Ht dents 14                           | SPR85    |   |                                                                           |
| DRHWr       | Définitif Rés Ht dents 14 Mr                        | DR85     |   |                                                                           |
| DRHWv       | Définitif Rés Ht dents 14 Mv                        | DV85     |   | COAH Haintaduri Caint anguez                                              |
| DEFRES01    | DEFINITIVE RESINE 01 DENT                           | SPR30    |   |                                                                           |
| DEFRES02    | DEFINITIVE RESINE 02 DENTS                          | SPR30    |   | Advantar la colo COM en Barchine de la destinación                        |
| DEFRES03    | DEFINITIVE RESINE 03 DENTS                          | SPR30    |   | Pose d'une prothèse amovible définitive complète                          |
| DEFRES04    | DEFINITIVE RESINE 04 DENTS                          | SPR35    |   | unimaxillaire à plaque base résine                                        |
| DEFRES05    | DEFINITIVE RESINE 05 DENTS                          | SPR40    |   |                                                                           |
| DEFRES06    | DEFINITIVE RESINE 06 DENTS                          | SPR45    |   |                                                                           |
| DEFRES07    | DEFINITIVE RESIDE OF DENIS                          | SPR 50   |   |                                                                           |
| DEFRESO8    | DEFINITIVE RESING 08 DENTS                          | SPR55    | Н |                                                                           |
| DEFRESUS    | Derivitive Reside 09 Dents                          | CDD4E    |   |                                                                           |
| DEEPES 11   | Definitive Results to Dentis                        | SPR05    |   |                                                                           |
| DEEDES 12   | DEFINITIVE RESINE 11 DENTS                          | SPR70    |   |                                                                           |
| DEERES 13   | DEFINITION DESING 12 DENTS                          | SPR80    |   |                                                                           |
| DEFRES14    | DEFINITIVE RESINF 14 DENTS                          | SPR85    |   |                                                                           |
| DMB         | DENT MASSIVE SUR APPAREIL BAS                       | SPR 15   |   |                                                                           |
| DMH         | DENT MASSIVE SUR APPAREIL HAUT                      | SPR 15   | 1 |                                                                           |
| DENTM       | DENT métallque sur stellite                         | SPR 15   | 1 |                                                                           |
| DENTNB01    | DENT résine unitaire 01 pour appareil               |          | 1 |                                                                           |
| DENTNB02    | Dent résine unitaire 02 pour appareil               |          |   |                                                                           |
| DENTNB03    | Dent résine unitaire 03 pour appareil               |          |   |                                                                           |
| DENTNB04    | Dent résine unitaire 04 pour appareil               |          |   |                                                                           |
| DENTNB05    | Dent résine unitaire 05 pour appareil               |          |   |                                                                           |
| DENTNB06    | Dent résine unitaire 06 pour appareil               |          |   |                                                                           |
| DENTNB07    | Dent résine unitaire 07 pour appareil               |          |   |                                                                           |
| DENTNB08    | Dent résine unitaire 08 pour appareil               |          |   |                                                                           |
| DENTNB09    | Dent résine unitaire 09 pour appareil               |          |   |                                                                           |
| DENTNB 10   | Dent résine unitaire 10 pour appareil               |          |   |                                                                           |
| DENTNB11    | Dent résine unitaire 11 pour appareil               |          |   | Cet acte fait partie du panier de soins CMU. Le plafond est de 656,00 €.  |
| DENTNB12    | Dent résine unitaire 12 pour appareil               |          |   |                                                                           |
| DEN INB13   | pent resine unitaire 13 pour apparei                |          | - | UUduum reulies - Divers Graphique Traçabilite Contraintes Devis Protocole |
|             |                                                     |          |   | 🖸 🖬 💼 🚽 🤞 🧪 .                                                             |

Lorsque vous sélectionnez un acte pour le modifier, ou que vous créez un nouvel acte, vous devrez remplir ou modifier la partie droite de la fenêtre qui comporte sept onglets

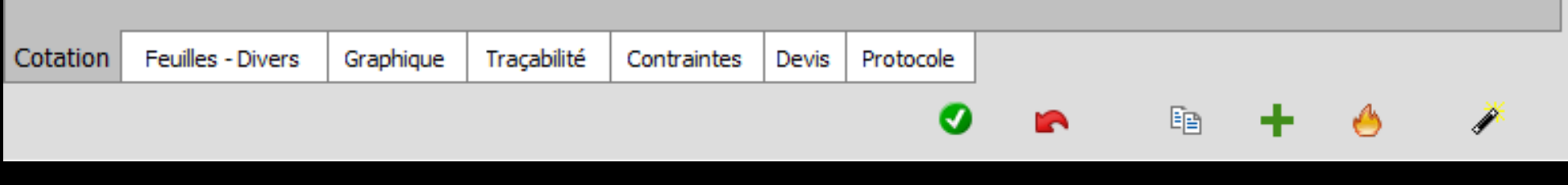

### Onglet Cotation

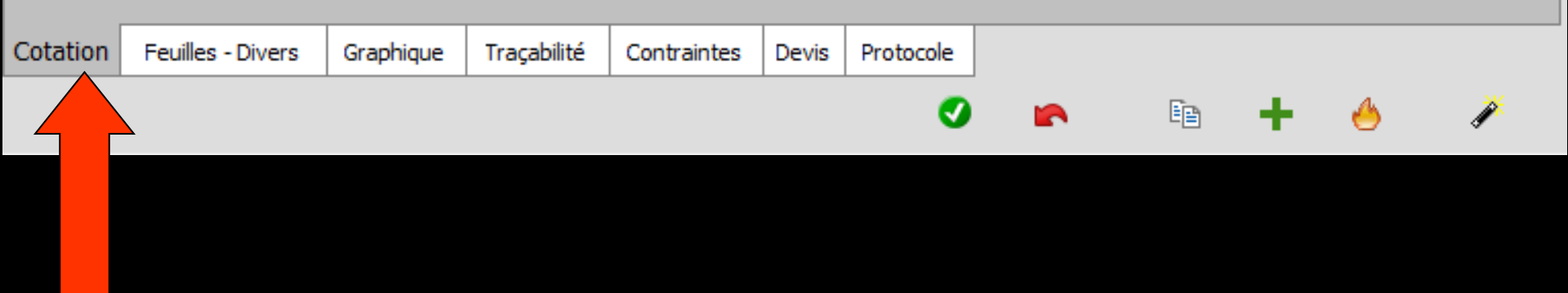

#### Pour donner à l'acte, le code et le libellé de votre choix

Dans la partie haute Le code : 8 caractères alphanumérique maxi et ne doit pas faire double emploi

Pour les actes de chirurgie aboutissant à l'avulsion d'une dent, seuls les codes commençant par EXT seront pris en compte pour la mise à jour du schéma dentaire

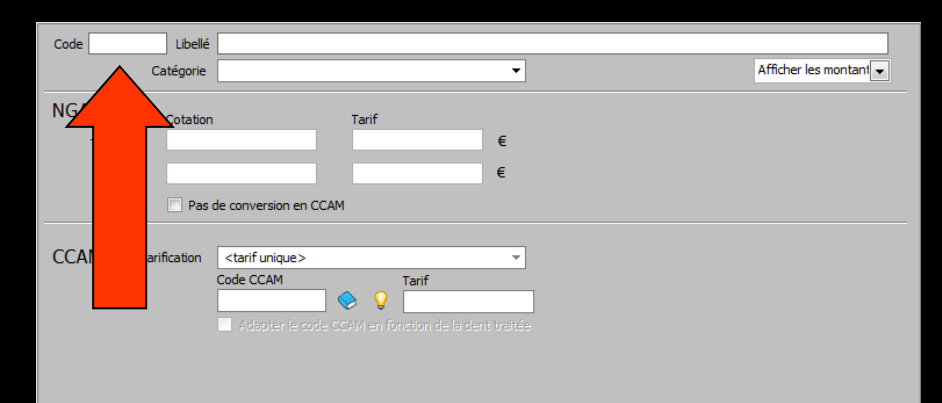

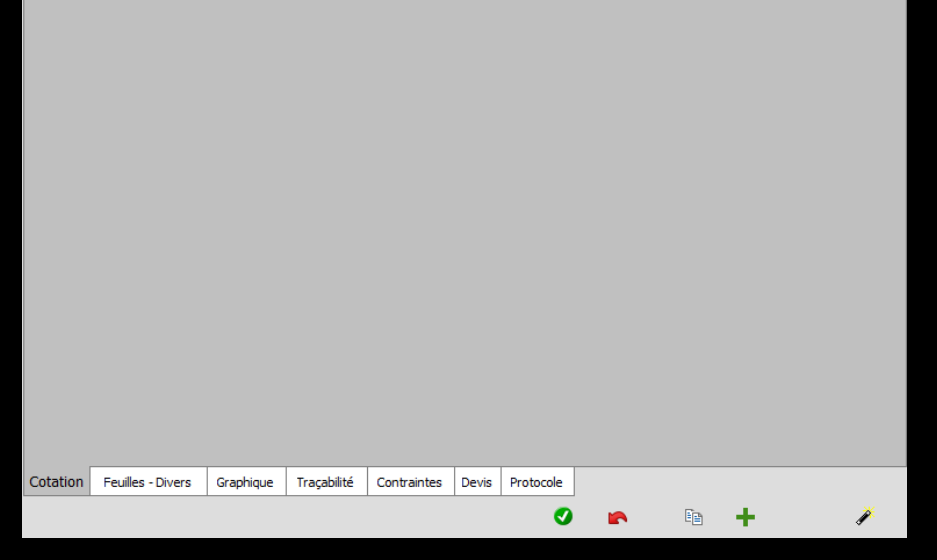

 ✓ Un libellé : le plus explicite possible
 ✓ 45 caractères maxi

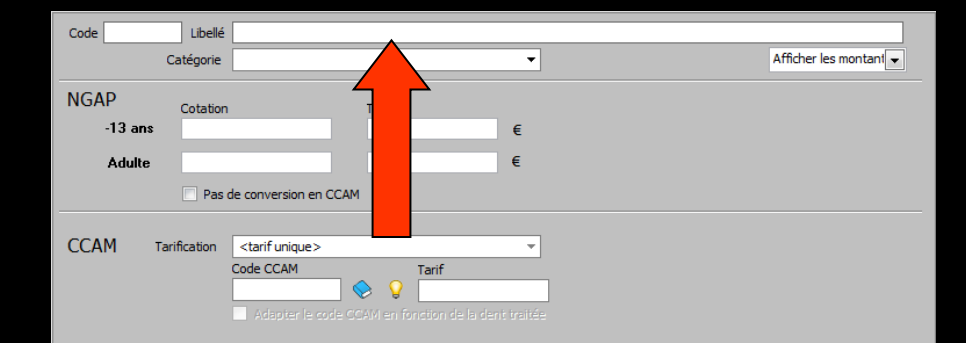

| Cotation | Feuilles - Divers | Graphique | Traçabilité | Contraintes | Devis | Protocole |  |   |   |
|----------|-------------------|-----------|-------------|-------------|-------|-----------|--|---|---|
|          |                   |           |             |             |       | Ø         |  | + | Ň |

⇒Un libellé : pour les couronnes un libellé comportant le mot couronne en entier permettra de différencier les couronnes CMU panier de soins et hors panier de soins (ceram sur molaire par exemple)

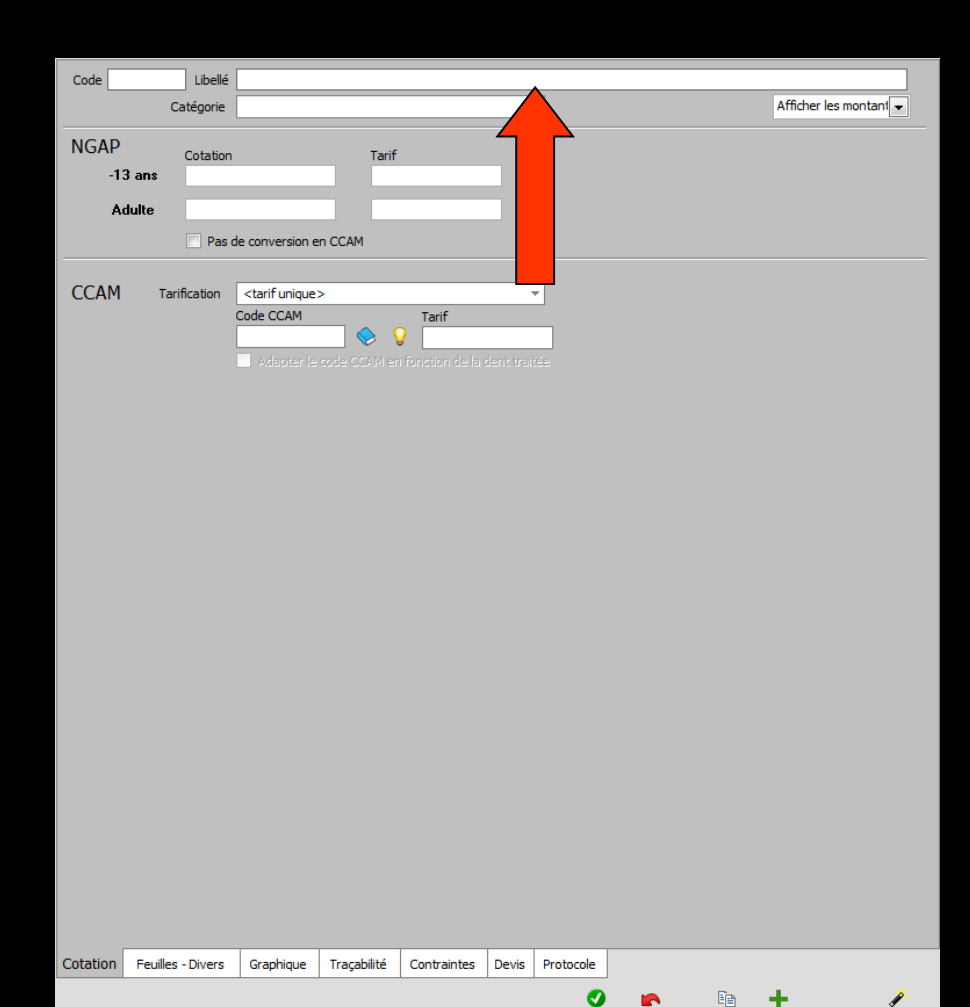

⇒Pour des actes utilisés dans la gestion du plan de traitement avec l'agenda, (exemple empreinte primaire) → ne pas mettre de cotation (pas de HN non plus)

L'acte est présent dans la nomenclature, mais figurera dans la fiche patient comme un simple commentaire

| Nomencl     | atures - Docteur Ninon CREMONINI                                                                                                    |           |   |              |                |                  |             |             |                 |   |    |         |             |             |
|-------------|----------------------------------------------------------------------------------------------------|-----------|---|--------------|----------------|------------------|-------------|-------------|-----------------|---|----|---------|-------------|-------------|
| Quitter     | Calus Trapabile assistants Associations d'actes                                                                                                    |           |   |              |                |                  |             |             |                 |   |    | Įn      | primer      | (?)<br>Alde |
| Type Non da | ssés                                                                                                    |           | • | Code PT02    | Ubellé         | Empreinte secon  | ndaire      |             |                 |   |    |         |             |             |
| 🗢 Code 🍳    | ▲ Nom de l'acte Q                                                                                                    | * NGAP    | 1 |              | Catégorie      | Non classés      |             |             | •               |   |    | Affiche | r les monta | ant 👻       |
| AAM1        | ANESTHESIE PERIAPICALE                                                                                                    |           | • |              |                |                  |             |             |                 |   |    |         |             |             |
| AAM2        | ANESTHESIE TRONCULAIRE                                                                                                    |           |   | NGAP         | Cotation       |                  | Tarif       |             |                 |   |    |         |             |             |
| AAMO        | ANTI MORSURE Apparel                                                                                                    | HN        |   | -13 ans      | \$             |                  |             |             | €               |   |    |         |             |             |
| AAMOr       | Anti Morsure Appareil Mr                                                                                                    | HN        |   |              |                |                  |             |             |                 |   |    |         |             |             |
| AAMOv       | Anti Morsure Apparel Mv                                                                                                    | HN        |   | Adulte       |                |                  |             |             | e               |   |    |         |             |             |
| ATECOMP1    | ATTELLE COMPOSITE de 1 à 6 dents                                                                                                    | HN        |   |              | 🗸 Pas d        | de conversion en | CCAM        |             |                 |   |    |         |             |             |
| ATECOMP2    | ATTELLE COMPOSITE de 7 dents et plus                                                                                                    | HN        |   |              |                |                  |             |             |                 |   |    |         |             |             |
| ATMET2      | ATTELLE METALLIQUE de 7 dents et plus                                                                                                    | SPR40     |   |              |                |                  |             |             |                 |   |    |         |             |             |
| ATMET1      | ATTELLE METTALIQUE de 1 à 6 dents                                                                                                    | SPR40     |   |              |                |                  |             |             |                 |   |    |         |             |             |
| PTOS        | Empreinte                                                                                                    |           |   |              |                |                  |             |             |                 |   |    |         |             |             |
| PT01        | Empreinte primaire                                                                                                    |           |   |              |                |                  |             |             |                 |   |    |         |             |             |
| P102        | Emprente secondare                                                                                                    |           |   |              |                |                  |             |             |                 |   |    |         |             |             |
| P107        | tssai bikuit                                                                                                    |           |   |              |                |                  |             |             |                 |   |    |         |             |             |
| P105        | Issai chape                                                                                                    |           |   |              |                |                  |             |             |                 |   |    |         |             |             |
| P104        | Issai dents/ore                                                                                                    |           |   |              |                |                  |             |             |                 |   |    |         |             |             |
| PT08        | tssa Haque                                                                                                    |           |   |              |                |                  |             |             |                 |   |    |         |             |             |
| FP1B        | Protection Protection Control Control | MN        |   |              |                |                  |             |             |                 |   |    |         |             |             |
| FPIBF       | Protection Processing Control of Control of | HIN       |   |              |                |                  |             |             |                 |   |    |         |             |             |
| PP10V       | n order journeer in a bour wy                                                                                                    | LINI LINI |   |              |                |                  |             |             |                 |   |    |         |             |             |
| MOCA        | MODELISAT POCUSS/UP (Venit                                                                                                    | LINI LINI |   |              |                |                  |             |             |                 |   |    |         |             |             |
| MOCAY       | NUCESS (* OLCUSS) () () () () () () () () () () () () ()                                                                                                    | LIN LIN   |   |              |                |                  |             |             |                 |   |    |         |             |             |
| MOMO        | Modesar Occuse/Cerponent-M                                                                                                    | LIN       |   |              |                |                  |             |             |                 |   |    |         |             |             |
| MONOr       | Mort Noc Molena Architekt                                                                                                    | LIN I     |   |              |                |                  |             |             |                 |   |    |         |             |             |
| MDMOV       | International Control of Control of Control | HN        |   |              |                |                  |             |             |                 |   |    |         |             |             |
| RMOU        | Milla GE délude accedentair                                                                                                    | HN        |   |              |                |                  |             |             |                 |   |    |         |             |             |
| RMOUR       | Nolace d'étude accadentair Mr                                                                                                    | HN        |   |              |                |                  |             |             |                 |   |    |         |             |             |
| RMOUV       | -<br>Moulage d'étude arcadentair My                                                                                                    | HN        |   |              |                |                  |             |             |                 |   |    |         |             |             |
| PT03        | Occusion                                                                                                    |           |   |              |                |                  |             |             |                 |   |    |         |             |             |
| PT09        | Préparation                                                                                                    |           |   |              |                |                  |             |             |                 |   |    |         |             |             |
| RVA         | RDV ANNULE                                                                                                    |           |   |              |                |                  |             |             |                 |   |    |         |             |             |
| RVM         | RDV MANQUE                                                                                                    |           |   |              |                |                  |             |             |                 |   |    |         |             |             |
| SOTD        | SIMULATION Object/fs/moulag                                                                                                    | HN        |   |              |                |                  |             |             |                 |   |    |         |             |             |
| SOTDr       | Simulation Objectifs/moulag Mr                                                                                                    | HN        |   |              |                |                  |             |             |                 |   |    |         |             |             |
| SOTDV       | Simulation Objectifs/moulag Mv                                                                                                    | HN        |   |              |                |                  |             |             |                 |   |    |         |             |             |
|             |                                                                                                    |           |   |              |                |                  |             |             |                 |   |    |         |             |             |
|             |                                                                                                    |           |   |              |                |                  |             |             |                 |   |    |         |             |             |
|             |                                                                                                    |           |   |              |                |                  |             |             |                 |   |    |         |             |             |
|             |                                                                                                    |           | - | Cotation Feu | illes - Divers | Graphique        | Traçabilité | Contraintes | Devis Protocole |   |    |         |             |             |
|             |                                                                                                    | . — L     | - |              |                |                  |             |             |                 |   | ~  |         | 4           |             |
|             |                                                                                                    |           |   |              |                |                  |             |             |                 | - | 12 | +       | 0           | /           |

La catégorie à laquelle l'acte en cours de création, appartient

| Code   | Libellé      |                                                  |                      |
|--------|--------------|--------------------------------------------------|----------------------|
|        | Catégorie    | Non dassés 🔹 👻                                   | Afficher les montant |
| NGAP   | Cotation     | Soins conservateurs<br>Prothèses conjointes      |                      |
| -13 an | \$           | Prothèses adjointes<br>Chirurgie<br>odf          |                      |
| Adulte | Pas r        | Consultations<br>Non dassés                      |                      |
|        |              | Prophylaxie<br>Endodontie                        |                      |
| CCAM   | Tarification | Radiographie<br>Parodontologie<br>(Implantologie |                      |
|        |              | Occlusodontie<br>CMU                             | 2                    |

Ø

Ēŋ.

÷

Ì

Cotation Feuilles - Divers Graphique Traçabilité Contraintes Devis Protocole

Le combo-box situé dessous permet de définir dans quelle devise les montants des actes seront affichés dans cette fenêtre

| Code            | Libellé     |                           |                                              |
|-----------------|-------------|---------------------------|----------------------------------------------|
|                 | Catégorie   | <b></b>                   | Afficher les montan 🖵                        |
| NGAP<br>-13 ans | Cotation    | Tarif                     | Afficher les montant<br>Afficher les montant |
| Adulte          | - Page      | e conversion on CCAM      |                                              |
|                 | Pas         |                           |                                              |
| ССАМ та         | arification | <tarif unique=""></tarif> |                                              |
|                 |             | Code CCAM Tarif           |                                              |

•

Deux parties ⇒1.Les données correspondant à la cotation de l'acte en NGAP ⇒2. Les données correspondant à la cotation de l'acte en CCAM

| CodeCat                   |                                                                                                    | Afficher les montant 🗸 |
|---------------------------|----------------------------------------------------------------------------------------------------|------------------------|
| NGAP<br>-13 ans<br>Adulte | Cotation Tarif E<br>Pas de conversion en CCAM                                                                                                    |                        |
| CCAM Tarifi               | cation <larif unique="">  Code CCAM Tanf Code CCAM  Code CCAM Code CCAM an forición de la dent traitée Code CCAM en forición de la dent traitée</larif> |                        |

| Contraintes Devis Protocole | Traçabilité | Graphique | Feuilles - Divers | Cotation |
|-----------------------------|-------------|-----------|-------------------|----------|
|-----------------------------|-------------|-----------|-------------------|----------|

### Données NGAP

Saisissez la cotation et le tarif de l'acte
Pour les enfants de moins de 13 ans
Pour les adultes
Vous pouvez ne pas remplir ces zones, mais vous devrez alors saisir la cotation et le tarif lorsque vous effectuerez cet acte

| Code   | Libellé      |                                                     |                      |
|--------|--------------|-----------------------------------------------------|----------------------|
|        | Catégorie    | <b></b>                                             | Afficher les montant |
| NGAP   | Cotation     | Tarif                                               |                      |
| -13 aı | ns           | €                                                   |                      |
| Adult  | te           | €                                                   |                      |
|        | Pas          | de conversion en CCAM                               |                      |
| CCAM   | Tarifaakaa   | definition -                                        |                      |
| CCAM   | Tarification | Code CCAM Tarif                                     |                      |
|        |              |                                                     |                      |
|        |              | Adapter le code CCAM en fonction de la dent traitée |                      |

### Données CCAM

Saisissez le code de l'acte en CCAM ainsi que son tarif Cochez s'il s'agit d'un tarif opposable ⇒Vous pouvez ne pas remplir ces zones, mais vous devrez alors saisir la cotation et le tarif lorsque vous effectuerez cet acte

| Code Lib         | bellé                                               |
|------------------|-----------------------------------------------------|
| Catégo           | ✓ Afficher les montant                              |
| NGAP Cota        | ation Tarif                                         |
| -13 ans          | €                                                   |
| Adulte           | €                                                   |
|                  | Pas de conversion en CCAM                           |
| CCAM Tarificatio | on <tarif unique=""></tarif>                        |
|                  | Adapter le code CCAM en fonction de la dent traitée |

⇒Pour créer un acte gratuit ⇒Un code ⇒Un tarif à 0.00 euros ⇒Qualification : "Acte gratuit" ⇒L'usage de ces champs correspond à des critères de télétransmission ➡ Doivent donc être PARFAITEMENT renseignés au regard de la réglementation ⇒Faute de quoi → pas de FSE correctes correspondant aux actes ainsi définis

Tarification d'un acte effectué qu'en NGAP (exemple les consultations) → pas de conversion en CCAM

Acte comportant à la fois des tarifications en CCAM et en NGAP

Les données NGAP seront utilisées pour la saisie des actes aussi longtemps que l'utilisation de la CCAM ne sera pas obligatoire

|      |                           |                      | _        |                     | _        |                      |
|------|---------------------------|----------------------|----------|---------------------|----------|----------------------|
| d'ad | ctes                      |                      |          |                     |          | Imprimer Aide        |
|      | Code CONS                 | Libellé CONSULTAT    | ION<br>s |                     | <b>•</b> | Afficher les montant |
| -    | NGAP<br>-13 ans<br>Adulte | Cotation<br>1C<br>1C | Tari     | f<br>23,00<br>23,00 | €        |                      |
|      |                           | 📝 Pas de conversion  | en CCAM  |                     |          |                      |

### Au passage en CCAM Le code et le tarif CCAM sera alors utilisé

|                                          |                                                                                                    |                                                       | _                                                          |                                        |                   |           |
|------------------------------------------|----------------------------------------------------------------------------------------------------|-------------------------------------------------------|------------------------------------------------------------|----------------------------------------|-------------------|-----------|
| l'actes                                  |                                                                                                    |                                                       |                                                            |                                        | Imprimer          | 2<br>Aide |
| Code C1DP Libellé<br>Catégorie           | COMPO Distal Prémo,<br>Soins conservateurs                                                                                                    | /Mol                                                  |                                                            | •                                      | Afficher les mont | tan1 🗸    |
| NGAP<br>-13 ans SC8<br>Adulte SC7<br>Pas | de conversion en CCA                                                                                                    | Tarif                                                 | 19,28                                                      | €                                      |                   |           |
| CCAM Tarification                        | <tarif unique=""><br/>Code CCAM<br/>HBMD053<br/>Adapter le code C<br/>Restauration d'une d<br/>sur 1 face par matéri<br/>sans ancrage radicula</tarif> | CCAM en fond<br>ent d'un sect<br>au inséré en<br>aire | arif<br>tion de la dent<br>eur prémolomo<br>phase plastiqu | ▼<br>19,28<br>: traitée<br>laire<br>e, |                   |           |

#### Ne pas perdre de vue que même lorsque la CCAM est applicable, certains actes comme les consultations restent en NGAP

#### De plus pour un même acte, le tarif CCAM peut très bien différer du tarif NGAP

| d'actes |       |             |                                                                  |                                        |                                     |             |   | Imprimer Ai          | <b>?</b><br>ide |
|---------|-------|-------------|------------------------------------------------------------------|----------------------------------------|-------------------------------------|-------------|---|----------------------|-----------------|
| Code C  | 1DP   | Libellé     | COMPO Distal Prém                                                | o/Mol                                  |                                     |             |   |                      |                 |
|         |       | Catégorie   | Soins conservateurs                                              | 5                                      |                                     | •           |   | Afficher les montant | -               |
| NGAP    | )     | Cotation    |                                                                  | Tarif                                  |                                     |             |   |                      |                 |
| -1      | 3 ans | SC8         |                                                                  |                                        | 19,28                               | €           |   |                      |                 |
| A       | dulte | SC7         |                                                                  |                                        | 16,87                               | €           |   |                      |                 |
|         |       | Pas o       | de conversion en CC                                              | AM                                     |                                     |             |   |                      |                 |
| CCAM    | I T   | arification | <tarif unique=""></tarif>                                        |                                        |                                     | Ŧ           |   |                      |                 |
|         |       |             | Code CCAM                                                        |                                        | Tarif                               |             | 1 |                      |                 |
|         |       |             | HBMD053                                                          | SCAM and for                           | nation de la desi                   | 19,28       |   |                      |                 |
|         |       |             | Restauration d'une<br>sur 1 face par maté<br>sans ancrage radicu | dent d'un se<br>riau inséré e<br>laire | cteur prémolomo<br>n phase plastiqu | laire<br>e, |   |                      |                 |

### Onglet Feuilles-Divers

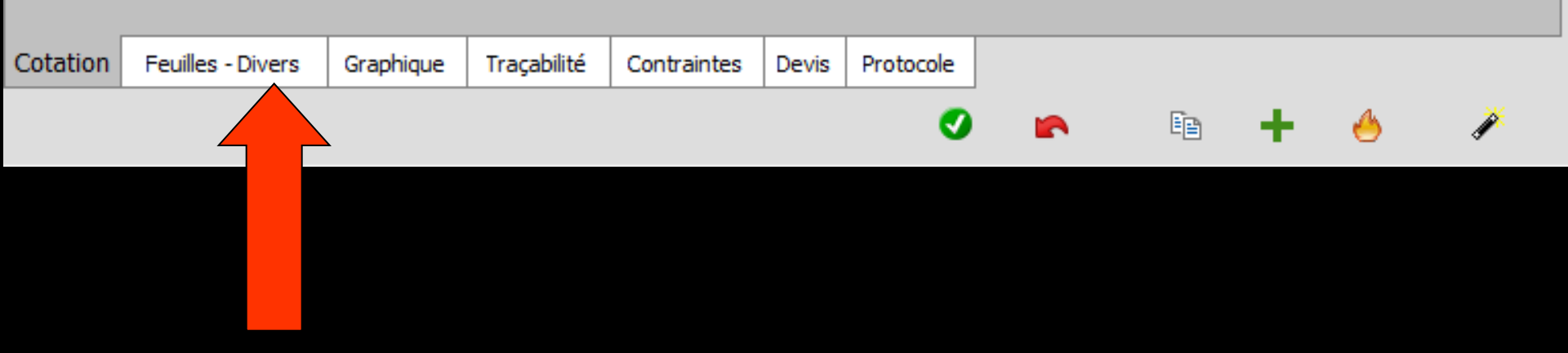

Type de feuille de Sécurité Sociale correspondant à l'acte et à utiliser lors des éditions sur papier

| Code Libellé<br>Catégorie     |                             | •         |                          |
|-------------------------------|-----------------------------|-----------|--------------------------|
| Libellé pour les devis, actes | [                           |           |                          |
|                               | acte pour les notes, la tr  | açabilité |                          |
| Feuille                       | Soins                       |           |                          |
| Qualification                 | Stomato<br>Accord Prothèse  | Référen   | ces médicales opposables |
| Forfait CMU                   | Accord ODF<br>Accord Autres |           |                          |
| Radio                         | < Pas de feuille >          |           |                          |
|                               | Soumis à entente préalat    | ble       |                          |
|                               |                             |           |                          |
|                               |                             | CP ou DM  |                          |
|                               |                             |           |                          |
|                               |                             |           |                          |
|                               |                             |           |                          |
|                               |                             |           |                          |

Ø

Ē

Cotation Feuilles - Divers Graphique Traçabilité Contraintes Devis Protocole

### Qualification de l'acte

| Code Libellé                  |                                              |
|-------------------------------|----------------------------------------------|
| Catégorie                     | <b></b>                                      |
| Libellé pour les devis, actes | l ]                                          |
|                               | acte pour les notes, la traçabilité          |
| Feuille                       | Soins                                        |
| Qualification                 | Références médicales opposables              |
| Forfait CMU                   | Gratuit<br>Entante directe                   |
| Radio                         | Hors nomedature<br>Dépassement pour exigence |
|                               | Dépassement permanent                        |
|                               | Soumis à entente préalable                   |
|                               |                                              |

| Cotation | Feuilles - Divers | Graphique | Traçabilité | Contraintes | Devis | Protocole | <br> |   |   |   |
|----------|-------------------|-----------|-------------|-------------|-------|-----------|------|---|---|---|
|          |                   |           |             |             |       | 0         |      | Ē | + | × |

Références opposables, case à cocher si l'acte est soumis à référence opposable

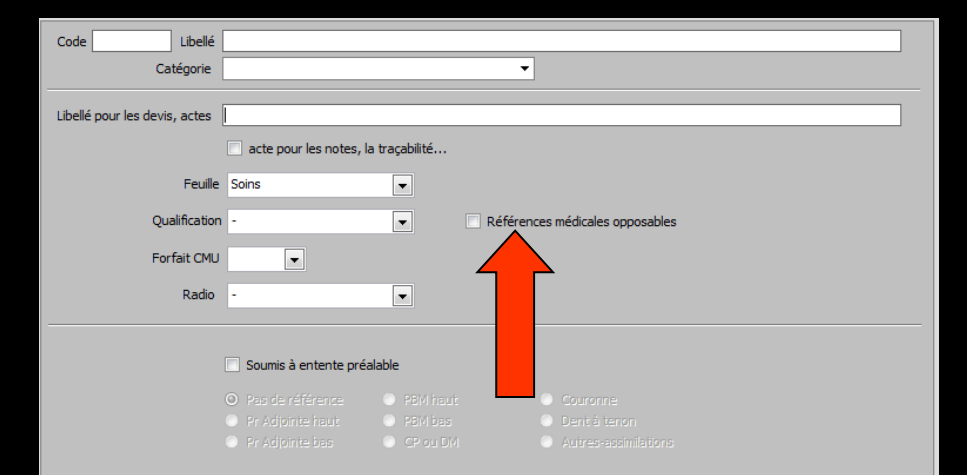

Ø

Ē

Cotation Feuilles - Divers Graphique Tracabilité Contraintes Devis Protocole

### Dépassements pour les CMU

Quelque soit le motif (acte hors panier de soins, exigence etc...) la qualification doit obligatoirement être DE sans exception

| Qualification | -                                              |
|---------------|------------------------------------------------|
| Forfait CMU   | -<br>Gratuit<br>Entente directe                |
| Raulo         | Hors nomenclature<br>Dépassement pour exigence |
|               | Non remboursable                               |
| r             | Dépassement permanent                          |

# Type de forfait CMU

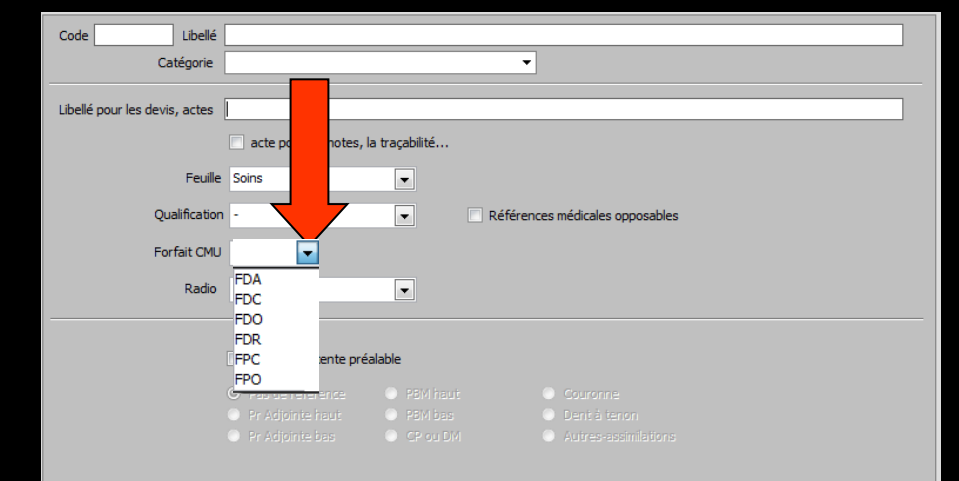

| Cotation | Feuilles - Divers | Graphique | Traçabilité | Contraintes | Devis | Protocole |  |   |   |   |
|----------|-------------------|-----------|-------------|-------------|-------|-----------|--|---|---|---|
|          |                   |           |             |             |       | 0         |  | + | Ì | * |

### Pour les CMU

 S'il n'y a pas de dépassement par rapport à la base sécurité sociale (soins conservateurs par exemple)
 Ne pas mettre de forfait

→ Type de cliché si l'acte est une radiographie (ne pas oublier de renseigner dans profil utilisateur le numéro du générateur)

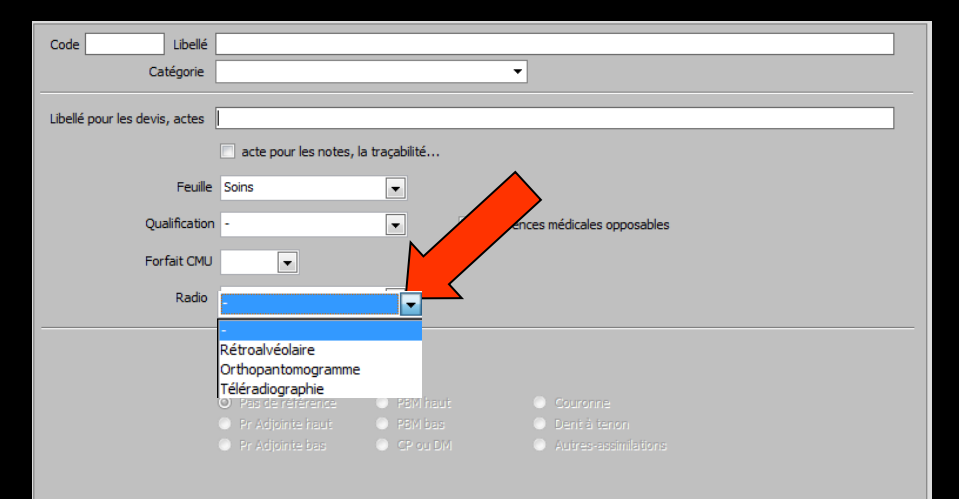

| Cotation | Feuilles - Divers | Graphique | Traçabilité | Contraintes | Devis | Protocole |  |   |   |
|----------|-------------------|-----------|-------------|-------------|-------|-----------|--|---|---|
|          |                   |           |             |             |       | 0         |  | + | ø |

- Acte soumis ou non à entente préalable
- Dans ce cas, de quel type de demande il s'agit
- L'usage de ces champs correspond à des critères de télétransmission
- Ils doivent donc être PARFAITEMENT renseignés au regard de la réglementation

| Code Libellé                  |                      |                    |                        |         |             |           |
|-------------------------------|----------------------|--------------------|------------------------|---------|-------------|-----------|
| Catégorie                     |                      |                    | •                      |         |             |           |
| Libellé pour les devis, actes |                      |                    |                        |         |             |           |
|                               | acte pour les notes, | la traçabilité     |                        |         |             |           |
| Feuille                       | Soins                | -                  |                        |         |             |           |
| Qualification                 | -                    | 🔻 🗌 Ré             | érences médicales oppo | osables |             |           |
| Forfait CMU                   | T                    |                    |                        |         |             |           |
| Radio                         | •                    | -                  |                        |         |             |           |
|                               |                      |                    |                        |         |             |           |
|                               | Soumis à entente pré | alable             |                        |         |             |           |
|                               | de référence         |                    |                        |         |             |           |
| 4                             | nomie bas            |                    |                        |         |             |           |
|                               |                      |                    |                        |         |             |           |
|                               |                      |                    |                        |         |             |           |
|                               |                      |                    |                        |         |             |           |
|                               |                      |                    |                        |         |             |           |
|                               |                      |                    |                        |         |             |           |
|                               |                      |                    |                        |         |             |           |
| 🔽 Soumis à e                  | entente préal        | able               |                        |         |             |           |
|                               | ~                    | 0.0004             |                        | 0       | -           |           |
| Pas de réf                    | térence              | PBM hau            | t                      | $\odot$ | Couronne    |           |
| Pr Adjoint                    | e haut               | PBM bas            |                        | $\odot$ | Dent à teno | n         |
| Pr Adjoint                    | e bas                | CP ou D            | М                      | $\odot$ | Autres-assi | milations |
|                               |                      |                    |                        |         |             |           |
|                               |                      |                    |                        |         |             |           |
| Cotation Feuilles - Divers    | Graphique Traçabilit | té Contraintes Dev | is Protocole           |         |             |           |
|                               |                      |                    | <b>Ø</b> I             | 2       | 🖻 🕂         | Þ         |
|                               |                      |                    |                        |         |             |           |

### Onglet Graphique

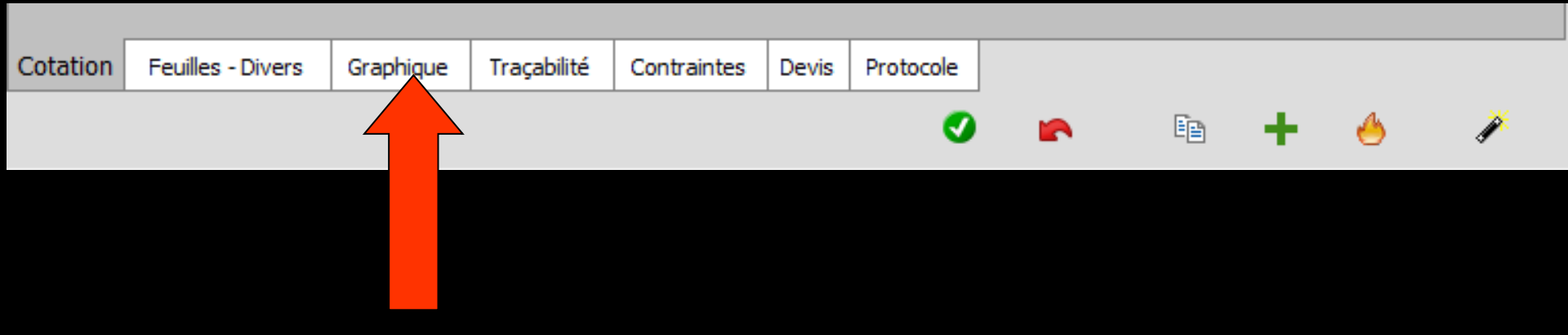

⇒Pour définir l'image du schéma dentaire associé à l'acte ⇒Palette de choix de couleurs pour définir sa couleur →Possibilité de définir une couleur de fond pour les lignes bureautiques d'un acte

| Code    | Libellé<br>Catégorie |                   |                                                                    |                                                                                                    | •                          | •                                                                       |                                                                          |             |   |
|---------|----------------------|-------------------|--------------------------------------------------------------------|----------------------------------------------------------------------------------------------------|----------------------------|-------------------------------------------------------------------------|--------------------------------------------------------------------------|-------------|---|
| otation | Personnal            | iser la couleur d | Det<br>Obt<br>Obt<br>Obt<br>Obt<br>Obt<br>Pivo<br>de fond de la li | uration occlusal<br>uration mésiale<br>uration distale<br>uration linguo-p<br>gnon coronaire<br>uration radiculai<br>t<br>gne bureautiqui | aire<br>alatine<br>re<br>e | Couron<br>Interné<br>Implant<br>Dent ab<br>Lésion a<br>Rempla<br>Rempla | ne<br>idiaire<br>is<br>sente<br>apicale<br>ain<br>cer dents<br>cer dents | haut<br>bas |   |
|         |                      |                   | -                                                                  |                                                                                                    | 0                          |                                                                         | Ē                                                                        | +           | ø |

Pas toujours facile d'attribuer exactement la même couleur à toute une série d'actes Possibilité de récupérer la couleur du schéma d'un acte pour l'attribuer à un autre acte

#### Ex : Changement de couleur de l'acte C2MM

| C2LP      | COMPO O-Ling/Pal Prémo/Mol    |
|-----------|-------------------------------|
| C2LPr     | Compo O-Ling/Pal Prémo/Mol Mr |
| <br>C2LPv | Compo O-Ling/Pal Prémo/Mol Mv |
| C2MM      | COMPO O-Mésial Prémo/Mol      |
| C2MMr     | Compo O-Mésial Prémo/Mol Mr   |
| C2MMv     | Compo O-Mésial Prémo/Mol Mv   |
| C2VP      | COMPO O-Vest Prémo/Mol        |
| C2VPr     | Compo O-Vest Prémo/Mol Mr     |
| C2VPv     | Compo O-Vest Prémo/Mol Mv     |

| C2LP  | COMPO O-Ling,              | Prémo/Mol             |
|-------|----------------------------|-----------------------|
| C2LPr | Compo O-Ling/F             | émo/Mol Mr            |
| C2LPv | Compo O-Ling <sup>//</sup> | <del>ón</del> o/MolM∨ |
| C2MM  | COMPO O-Mésia              | Îmo/Mol               |
| C2MMr | Compo O-Mésial F           | rémo/Mol Mr           |
| C2MMv | Compo O-Mésial F           | rémo/Mol Mv           |
| C2VP  | COMPO O-Vest P             | rémo/Mol              |
| C2VPr | Compo O-Vest Pré           | imo/Mol Mr            |
| C2VPv | Compo O-Vest Pré           | imo/Mol Mv            |

#### Sélection de la ligne à modifier

| C2DP                           | COMPO 0-Distal Prémo/Mol                                                                          |  |  |  |  |
|--------------------------------|---------------------------------------------------------------------------------------------------|--|--|--|--|
| C2DPr                          | Compo O-Distal Prémo/Mol Mr                                                                       |  |  |  |  |
| C2DPv                          | Compo O-Distal Prémo/Mol Mv                                                                       |  |  |  |  |
| Looi n                         | Pal Prémo/Mol                                                                                     |  |  |  |  |
| Import                         | er la couleur al Prémo/Mol Mr                                                                     |  |  |  |  |
| C2LPv                          | Compo O-Ling/Pal Prémo/Mol Mv                                                                     |  |  |  |  |
| C2MM                           | COMPO 0-Mésial Prémo/Mol                                                                          |  |  |  |  |
| C2MMr                          | Compo D-Mésial Prémo/Mol Mr                                                                       |  |  |  |  |
| C2MMv                          | Compo O-Mésial Prémo/Mol Mv                                                                       |  |  |  |  |
| C2VP                           | COMPO 0-Vest Prémo/Mol                                                                            |  |  |  |  |
| C2VPr                          | Compo O-Vest Préma/Mol Mr                                                                         |  |  |  |  |
| C2VPv                          | Compo D-Vest Préma/Mol Mv                                                                         |  |  |  |  |
| a ko                           | COMPO. O. Line /Pal Prémo/Mol                                                                     |  |  |  |  |
| Import                         | er la couleur Prémo/Mol Mr                                                                        |  |  |  |  |
| C2LPv                          | Q-Ling/Pal Prémo/Mol Mv                                                                           |  |  |  |  |
| C2MM                           | 20 O-Mésial Prémo/Mol                                                                             |  |  |  |  |
|                                | o D-Mésial Prémo/Mol Mr                                                                           |  |  |  |  |
| C2MMr                          | D U-Mesial Premo/Mol Mr                                                                           |  |  |  |  |
| C2MMr<br>C2MMv                 | o O-Mésial Prémo/Mol My                                                                           |  |  |  |  |
| C2MMr<br>C2MMv<br>C2VP         | D U-Mesial Premo/Mol Mr<br>D U-Mésial Prémo/Mol Mv<br>PO U-Vest Prémo/Mol                         |  |  |  |  |
| C2MMr<br>C2MMv<br>C2VP<br>C2VP | D U-Mesial Premo/Mol Mr<br>D U-Mésial Prémo/Mol Mv<br>O U-Vest Prémo/Mol<br>D U-Vest Prémo/Mol Mr |  |  |  |  |

Clic sur la ligne à modifier et valider par "oui"

#### Clic droit sur la case couleur désirée

#### Clic sur Importer la couleur

| C011v | Compo Occlusal 2 cavités Mv |                  |  |  |  |  |
|-------|-----------------------------|------------------|--|--|--|--|
| C2DP  | COMPO Q-Distal Prémo/Mol    |                  |  |  |  |  |
| C2DPr | Compo O                     | Prémo/Mol Mr     |  |  |  |  |
| C2DPv | Compo O                     | Prémo/Mol M∨     |  |  |  |  |
| C2LP  | COMPO 0 /Pal Prémo/I        |                  |  |  |  |  |
| C2LPr | Compo <u>O</u>              | Pal Prémo/Mol Mr |  |  |  |  |
| C2LPv | Compo D-                    | Pal Prémo/Mol My |  |  |  |  |
| C2MM  | COMPO O-Mésial Prémo/Mol    |                  |  |  |  |  |
| C2MMr | Compo O-Mésial Prémo/Mol Mr |                  |  |  |  |  |
| C2MMv | Compo O-Mésial Prémo/Mol My |                  |  |  |  |  |

#### Nomenclatures - Docteur Ninon 🕱

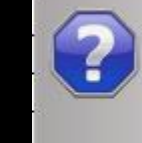

Voulez-vous sauver les modifications en cours ?

### La couleur a bien été modifiée

| C2LP  | COMPO O-Ling/Pal Prémo/Mol    |
|-------|-------------------------------|
| C2LPr | Compo O-Ling/Pal Prémo/Mol Mr |
| C2LPv | Compo O-Ling/Pal Prémo/Mol Mv |
| C2MM  | COMPO O-Mésial Prémo/Mol      |
| C2MMr | Compo O-Mésial Prémo/Mol Mr   |
| C2MMv | Compo O-Mésial Prémo/Mol Mv   |
| C2VP  | COMPO O-Vest Prémo/Mol        |
| C2VPr | Compo O-Vest Prémo/Mol Mr     |
| C2VPv | Compo O-Vest Prémo/Mol Mv     |

|     | CO102 | COMPO Occlusal 2 Cavités      |
|-----|-------|-------------------------------|
| 1 N | C011r | Compo Occlusal 2 cavités Mr   |
|     | C011v | Compo Occlusal 2 cavités Mv   |
|     | C2DP  | COMPO O-Distal Prémo/Mol      |
|     | C2DPr | Compo O-Distal Prémo/Mol Mr   |
|     | C2DPv | Compo O-Distal Prémo/Mol Mv   |
|     | C2LP  | COMPO O-Ling/Pal Prémo/Mol    |
|     | C2LPr | Compo O-Ling/Pal Prémo/Mol Mr |
| 100 | C2LPv | Compo O-Ling/Pal Prémo/Mol Mv |
|     | C2MM  | COMPO O-Mésial Prémo/Mol      |
|     | C2MMr | Compo O-Mésial Prémo/Mol Mr   |
|     | C2MMv | Compo O-Mésial Prémo/Mol Mv   |
|     | C2VP  | COMPO O-Vest Prémo/Mol        |
|     | C2VPr | Compo O-Vest Prémo/Mol Mr     |

### En cas d'erreur dans la façon de procéder

 Vous aurez des messages
 Mais aucune modification ne sera faite

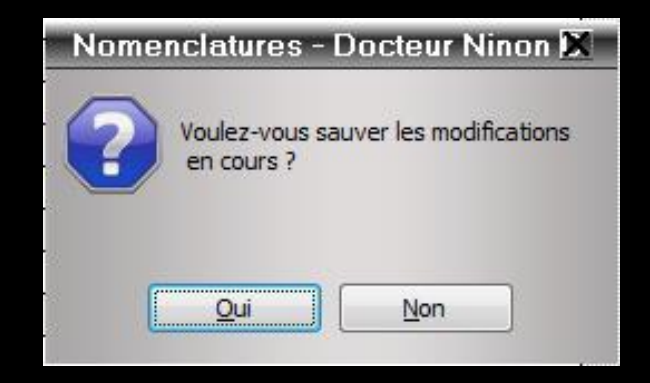

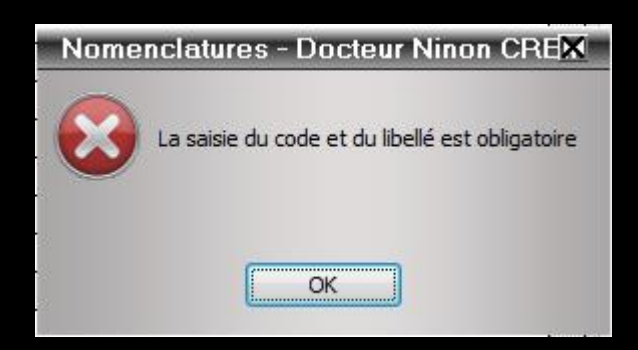

### Onglet Traçabilité

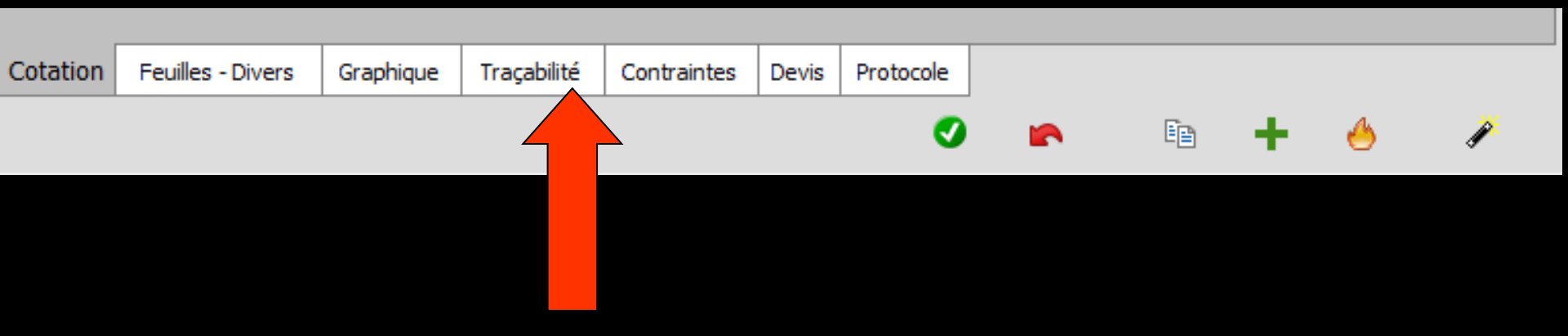

| Code Libellé Catégorie                                                               | •                                                                  |   |
|--------------------------------------------------------------------------------------|--------------------------------------------------------------------|---|
| Familles des matériaux utilisés pour l'acte :<br>Familles d'utilisation de matériaux | Matériaux toujours utilisés pour cet acte :                        |   |
| Commentaire à utiliser par défaut pour cet acte                                      | ajout d'un matériau consommable<br>ajout d'un matériau prothétique | ٨ |
|                                                                                      |                                                                    |   |
|                                                                                      |                                                                    |   |

"combo box" "Famille d'utilisation" Pour associer à l'acte la ou les familles de matériaux utilisés pour le réaliser L'ampoule jaune en bout de champ donne accès à la fenêtre des familles pour en créer ou en supprimer

| amilles | des matériaux utilisés pour l'acte : 🛛 🔾 |
|---------|------------------------------------------|
| unnes   |                                          |
|         |                                          |
|         |                                          |
|         | Familles d'utilisation de matériaux      |
|         | <b>•</b>                                 |
|         |                                          |
|         |                                          |
|         |                                          |
|         |                                          |
|         |                                          |
|         |                                          |

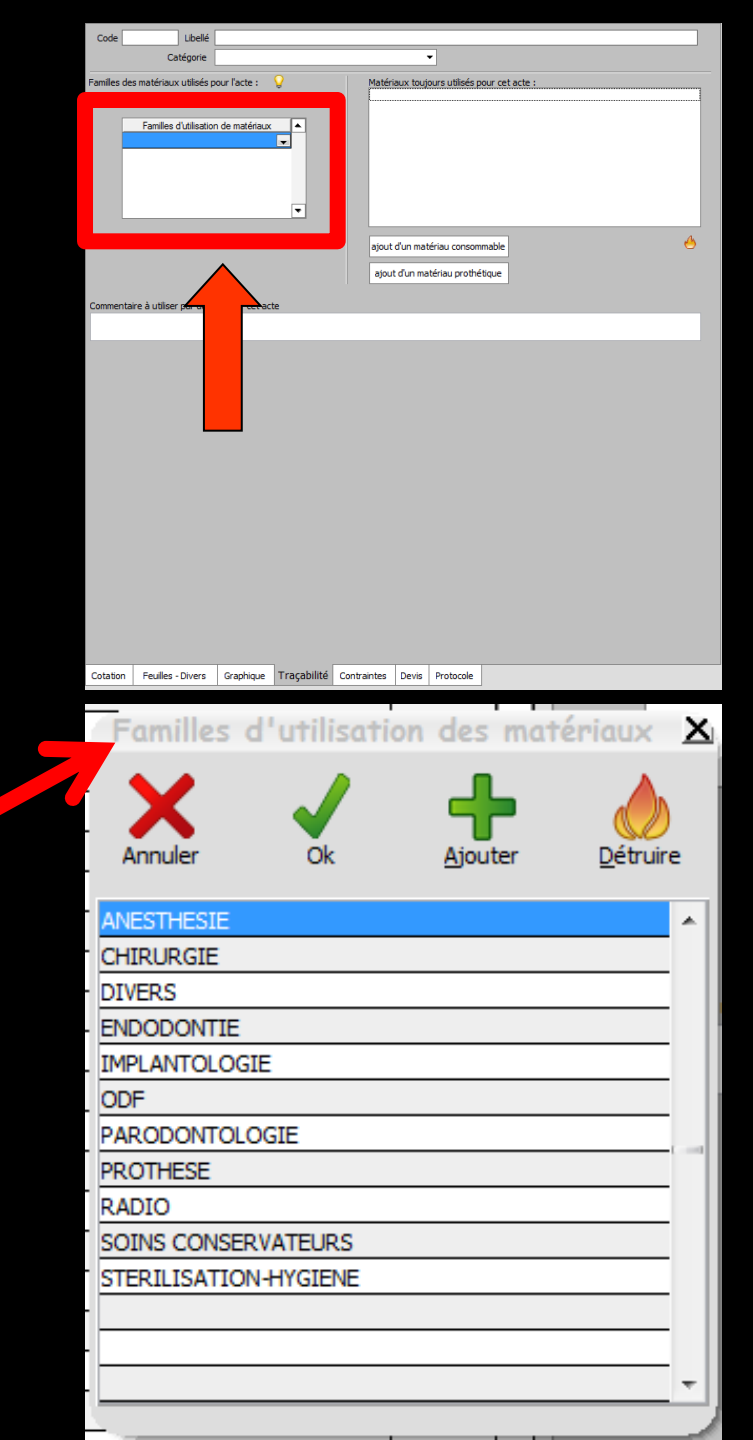

Familles définies dans la fenêtre de "Matériovigilance et stock"

Lors de la saisie de l'acte Mémorisation du ou des matériaux correspondants, enregistrés comme en cours d'utilisation dans votre stock

| Matériovigilance et sto       | ick                      |                                                                      |                         |          |             |
|-------------------------------|--------------------------|----------------------------------------------------------------------|-------------------------|----------|-------------|
| Quitter                       |                          |                                                                      | gestion des Efremptions | Imprimer | (?)<br>Alde |
| Type de matériau              | •                        |                                                                      |                         |          |             |
| Non connercial Q              | A Description o 🗋        | Description du matériau                                              |                         |          |             |
| ADAPTATEUR DCI SERINGUE       | ×                        |                                                                      |                         |          |             |
| ADPER PROMPT L POP            | SYSTEME ADHESIF          |                                                                      |                         |          |             |
| AIGUBLES CARPULE PERIAPI      | AUGUILLES                | Non contine cal                                                      |                         |          |             |
| AIGUBLES PERIAPICALES         | AIGUILLES                |                                                                      |                         |          |             |
| AIGUBLES TRONCULAIRES         | AUGUILLES                | Description                                                          |                         |          |             |
| ALCOHOL TORCH                 | LAMPE A ALCOOL           |                                                                      |                         |          |             |
| ALPHACAINE N                  | ANESTHESIQUE             | Fabricant Seul de commende                                           |                         |          |             |
| AUPHACADE SP                  | AVESTHESEQUE             |                                                                      |                         |          |             |
| AMALGAME ANA 2000             | AMALGAME                 | Type de matériau                                                     |                         |          |             |
| AMALGAME RECOMM CAPN*2        | AMALGAMES DUSES          |                                                                      |                         |          |             |
| APPALGAPE NUGAPERAZ           | APPALUAPE                | Utileć en tracabilité de 🖉 🗸 Commande 📼                              |                         |          |             |
| APALGAME K 5 N°1              | AMALGAME                 |                                                                      |                         |          |             |
| ANNU CAME COLIED OD/O CADENO1 | IMALCANES DOGE           | Les actes associes a cette utilisation pourront proposer ce materiau |                         |          |             |
| ACTINGEN                      | CTMENT FOR LENS          |                                                                      |                         |          |             |
| ABATIC ADDRESS                | APPENDENCE F             |                                                                      |                         |          |             |
| ASSISTING HITLE               | LIBRIFIANT               |                                                                      |                         |          |             |
| ASSISTING SOLUTION NETTOY     | DESTRECTANT              | Lot en stock du matériau                                             |                         |          |             |
| AUTOMATRIX MR                 | MATRICES                 | Noveau lot en stock                                                  |                         |          |             |
| AUTOMATRIX NR                 | MATRICES                 | To mirror .                                                          |                         |          |             |
| AUTOMATRIX MT                 | MATRICES                 |                                                                      |                         |          |             |
| AUTOMATRIX POINTE DE SERRAGE  |                          | Ráférence commande fournisseur                                       |                         |          |             |
| AUTOMATRIX WR                 | MATRICES                 | Date acrise (23)                                                     |                         |          |             |
| BANDE POLISSAGE FIN           | BANDE ABRAS FIN          |                                                                      |                         |          |             |
| BARRETTE ENDO AVEC STERIM     |                          | Prix unitare Euros -                                                 |                         |          |             |
| BAVETTES PAPIER               | SERVIETTES               |                                                                      |                         |          |             |
| BISTOURI ELECTROCAUTERE       |                          | Quantité initiale Quantité en stock                                  |                         |          |             |
| BOCAL PYREX PRO SONEC         | BOCAL PIREX              |                                                                      |                         |          |             |
| BOTTE DECHETS                 | BOITE AUGUILLES          | Numéro de lot                                                        |                         |          |             |
| BOITE SANDCOLLECT SL          | BOTTE AIGUILLES          |                                                                      |                         |          |             |
| BOULETTES COTON               | ICOTON                   | Date de péremption                                                   |                         |          |             |
| Achat Numéro de lot Fin       | ndutilisation Péremption | Date mise en service                                                 |                         |          |             |
|                               | î                        | Date de fin d'utilisation                                            |                         |          |             |
|                               |                          |                                                                      |                         |          |             |
|                               |                          |                                                                      |                         |          |             |
|                               |                          | Sales 1 2 3 4 5 6 7 8 9                                              |                         |          |             |
|                               |                          |                                                                      |                         |          |             |
|                               |                          |                                                                      |                         |          |             |
|                               |                          | Volder Annuer les modifications                                      |                         |          |             |
|                               | ×                        |                                                                      |                         |          |             |
| Matériaux Company             | les Subvi des commandes  | Communities Sold das tanfe                                           |                         |          |             |
| Contend                       |                          |                                                                      |                         |          |             |
|                               |                          |                                                                      |                         |          |             |

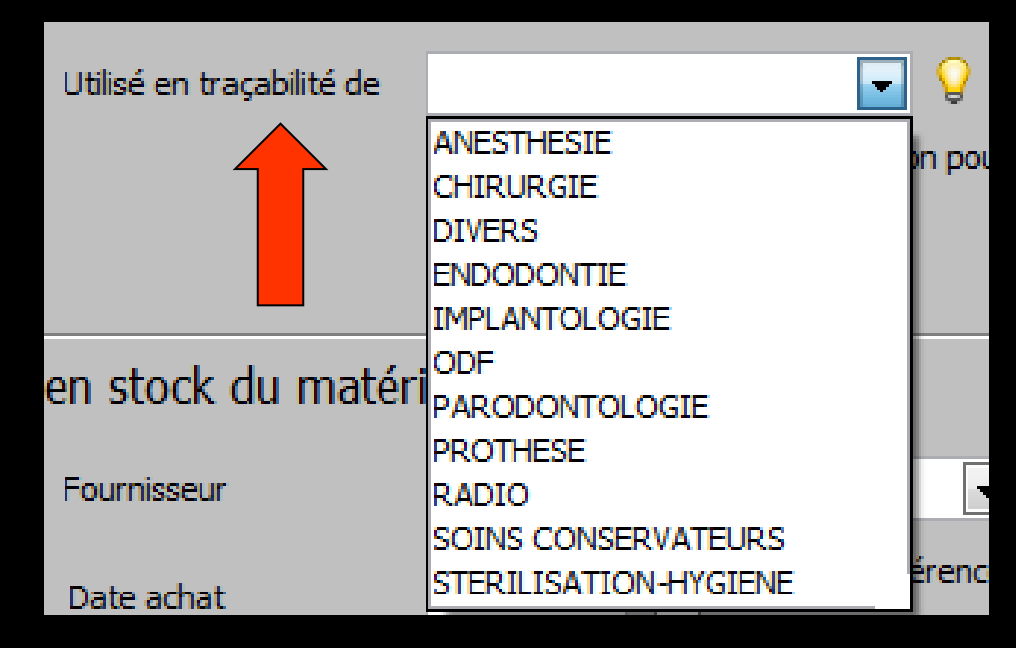

#### La table "Matériaux toujours utilisés pour cet acte"

| Code Libellé                                                                         |                                                                   |
|--------------------------------------------------------------------------------------|-------------------------------------------------------------------|
| Catégorie                                                                            | ▼                                                                 |
| Familles des matériaux utilisés pour l'acte :<br>Familles d'utilisation de matériaux | Matériaux toujours utilisés pour cet acte :                       |
| Commentaire à utiliser par défaut pour set acte                                      | ajout d'un matériau consommable 🍊 ajout d'un matériau prothétique |
|                                                                                      |                                                                   |

Pour associer aux actes le ou les matériaux consommables utilisés

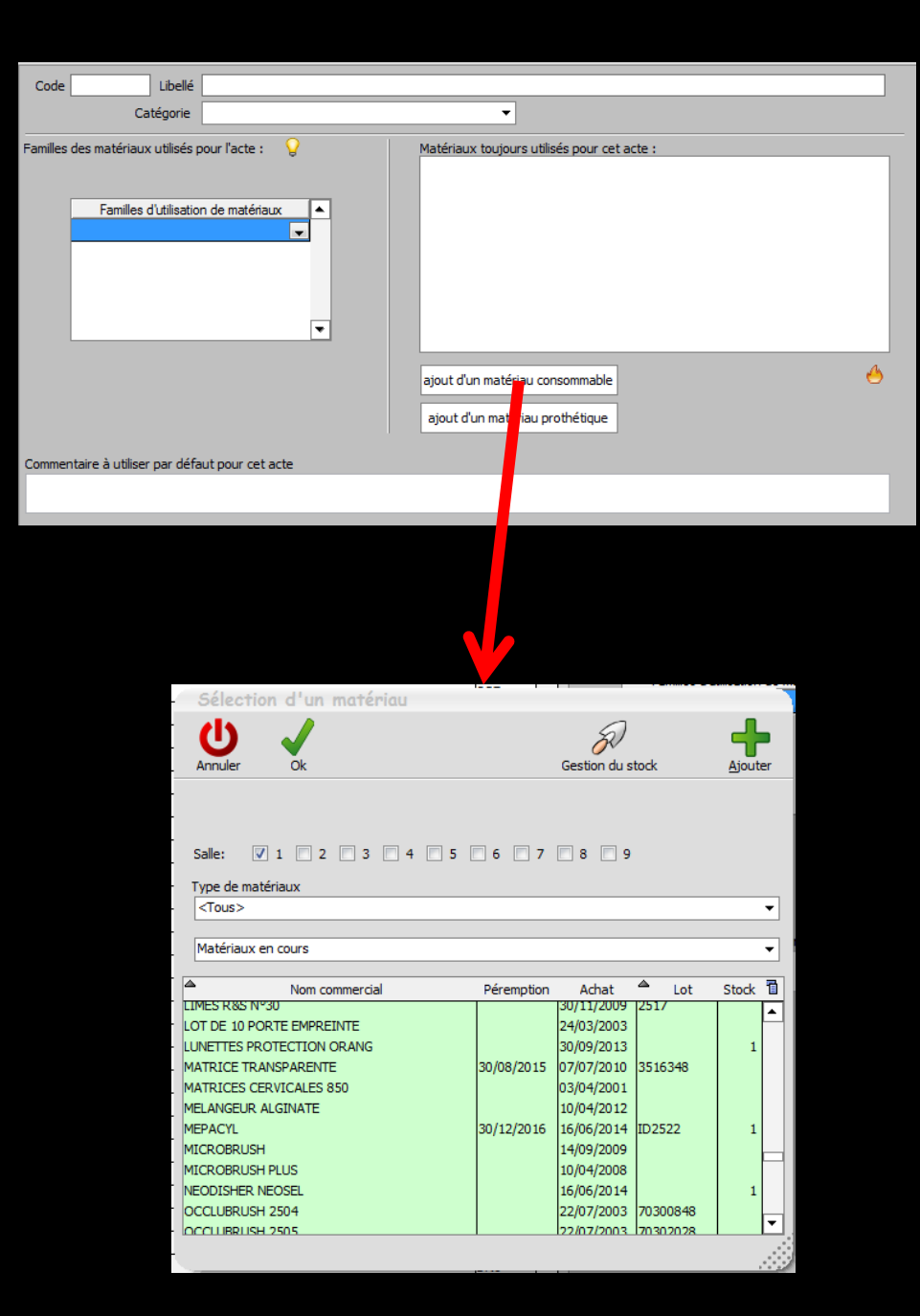

Pour associer aux actes le ou les matériaux prothétiques utilisés

Un icône Matériaux oubliés, pour retrouver un matériau utilisé en actes mais non présent dans le référentiel du cabinet

| Code Libellé                      |                               |                                      |                    |                     |          |
|-----------------------------------|-------------------------------|--------------------------------------|--------------------|---------------------|----------|
| Catégorie                         |                               | <b>-</b>                             |                    |                     |          |
| Familles des matériaux utilisés r | pour l'acte : 💡               | Matériaux toujours utilisés pour cer | t acte :           |                     |          |
| Familles d'utilisatio             | n de matériaux                |                                      |                    |                     |          |
|                                   |                               | ajout d'un matériau consommable      |                    |                     | 4        |
|                                   |                               | ajout d'un matériau prothétique      |                    |                     |          |
| Commentaire à utiliser par défi   | aut pour cet acte             |                                      |                    |                     |          |
|                                   |                               |                                      |                    |                     |          |
|                                   |                               |                                      |                    |                     |          |
| Matériaux                         | x prothétiques                |                                      |                    |                     |          |
| Quitter V                         | /alider                       | <b>?</b><br>Matériaux oublin         | és Normes          | Ajouter Suppri      | )<br>mer |
| Saisissez les mai<br>dentaire.    | tériaux prothétiques que vous | s utilisez et choisissez une coareu  | r pour la répréser | ntation sur le sche | éma      |
| Type                              |                               | Nom du matériau                      |                    | Couleur             | 1        |

| Type              | Nom du matériau                       | Couleur | T |
|-------------------|---------------------------------------|---------|---|
| Résine 💌          | Résine Base NF EN ISO 1567 2000       |         | • |
| Résine            | Résine dent NF EN ISO 22112 2005      |         |   |
| Métallique        | Acier CoCr NF EN ISO 22674            |         |   |
| Métallique        | Acier NiCr NF EN ISO 22674            |         |   |
| Métallique        | Métal précieux NF EN ISO 22674        |         |   |
| Métallique        | Métal semi-précieux NF EN ISO 22674   |         |   |
| Céramo-métallique | CIV ceramo -métallique NF EN ISO 9693 |         |   |
| Céramo-métallique | Céramo-métallique NF EN ISO 9693      |         |   |
| Tout céramique    | Céramique Zircone NF EN ISO 13356     |         |   |
| Tout céramique    | Céramique dentaire NF EN ISO 6872     |         |   |
|                   |                                       |         |   |

| Matériaux pro                        | thétiques                                                                     |               |
|--------------------------------------|-------------------------------------------------------------------------------|---------------|
| Quitter Valider                      | Matériaux oublia Normes Ajoute                                                | r Supprimer   |
| Saisissez les matériaux<br>dentaire. | prothétiques que vous utilisez et choisisse une couleur pourla réprésentation | sur le schéma |
| Туре                                 | Nom du matériau                                                               | Couleur 🛅     |
| Résine 🗾 💌                           | Résine Base NF EN ISO 1567 2000                                               | ▲             |
| Résine                               | Résine dent NF EN ISO 22112 2005                                              |               |
| Métallique                           | Acier CoCr NF EN ISO 22674                                                    |               |
| Métallique                           | Acier NiCr NF EN ISO 22674                                                    |               |
| Métallique                           | Métal précieux NF EN ISO 22674                                                |               |
| Métallique                           | Métal semi-précieux NF EN ISO 22674                                           |               |
| Céramo-métallique                    | CIV ceramo -métallique NF EN ISO 9693                                         |               |
| Céramo-métallique                    | Céramo-métallique NF EN ISO 9693                                              |               |
| Tout céramique                       | Céramique Zircone NF EN ISO 13356                                             |               |
| Tout céramique                       | Céramique dentaire NF EN ISO 6872                                             |               |
|                                      |                                                                               | •             |
| Ordre des matériaux :                | <b>仓</b>                                                                      |               |

| Matériaux pro                        | thétiques                               |                                |                          |                          |                         |          |    |
|--------------------------------------|-----------------------------------------|--------------------------------|--------------------------|--------------------------|-------------------------|----------|----|
| Valider                              |                                         | <b>?</b><br>Matériaux oubliés  | Normes                   | Ajouter                  | Supprin                 | )<br>ner |    |
| Saisissez les matériaux<br>dentaire. | prothétiques que vous utilisez et chois | Les matériaux<br>Céramique Zir | suivants so<br>cone CE33 | ont utilisés<br>53 (COUR | ; dans vo:<br><b>I)</b> | s act    | es |
| Туре                                 | Nom du                                  | matériau                       |                          |                          | Couleur                 |          |    |
| Résine 💌                             | Résine Base NF EN ISO 1567 2000         |                                |                          |                          |                         | ≜        |    |
| Résine                               | Résine dent NF EN ISO 22112 2005        |                                |                          |                          |                         |          |    |
| Métallique                           | Acier CoCr NF EN ISO 22674              |                                |                          |                          |                         |          |    |
| Métallique                           | Acier NiCr NF EN ISO 22674              |                                |                          |                          |                         |          |    |
| Métallique                           | Métal précieux NF EN ISO 22674          |                                |                          |                          |                         |          |    |
| Métallique                           | Métal semi-précieux NF EN ISO 22674     |                                |                          |                          |                         |          |    |
| Céramo-métallique                    | CIV ceramo -métallique NF EN ISO 969    | 3                              |                          |                          |                         |          |    |
| Céramo-métallique                    | Céramo-métallique NF EN ISO 9693        |                                |                          |                          |                         |          |    |
| Tout céramique                       | Céramique Zircone NF EN ISO 13356       |                                |                          |                          |                         | 1        |    |
| Tout céramique                       | Céramique dentaire NF EN ISO 6872       |                                |                          |                          |                         | 1        |    |
|                                      |                                         |                                |                          |                          |                         | 1        |    |

•

Ordre des matériaux : 😚 🕂

#### L'icône "Feu" permet de supprimer un ou des matériaux présents dans la liste au dessus

| Code Libellé                                                                           |                                             |
|----------------------------------------------------------------------------------------|---------------------------------------------|
| Catégorie                                                                              | •                                           |
| Familles des matériaux utilisés pour l'acte : 💡<br>Familles d'utilisation de matériaux | Matériaux toujours utilisés pour cet acte : |
|                                                                                        |                                             |
|                                                                                        | ajout d'un matériau consommable             |
| Commentaire à utiliser par défaut pour cet acte                                        |                                             |
|                                                                                        |                                             |
|                                                                                        |                                             |

 Commentaire à utiliser par défaut
 Permet de définir un commentaire par défaut pour un acte (300 caractères maxi)
 Permet de créer de mini observations à compléter éventuellement lors de la création de l'acte (ex : longueur des broches pour les traitements endodontiques)

| Code Libellé                                                                         |                                             |
|--------------------------------------------------------------------------------------|---------------------------------------------|
| Catégorie                                                                            | ▼                                           |
| Familles des matériaux utilisés pour l'acte :<br>Familles d'utilisation de matériaux | Matériaux toujours utilisés pour cet acte : |
|                                                                                      | ajout d'un matériau consommable 🐣           |
| Commentaire à utiliser par défaut pour cet acte                                      |                                             |
| Longueur canalaire                                                                   |                                             |

### Lors de la saisie de l'acte dans la fiche patient

|          |                    |          |        | KORELIO PI           | RO BTP jusqu'au | 31/12/2014      |     |            |              | Aucun autre | rendez-vous fixe |
|----------|--------------------|----------|--------|----------------------|-----------------|-----------------|-----|------------|--------------|-------------|------------------|
| Date     | 07/08/2014 🔝 12:28 | Acte     |        | <b>Q</b>             |                 | Cotation        |     | Honoraires | 0,00         | €           | 🛛 🔬 🛆            |
|          |                    | Dents    |        |                      | -               | Qualification - | -   |            | Tiers payant | <b>Q</b>    | 🛛 🕜 🝙 🤚          |
|          |                    | Réglé Fe | euille | *                    |                 |                 |     |            |              | •           |                  |
| Arrêt de | travail jours      |          |        | RMO Lieu d'exécution | · · ·           | Exonération     | -   |            |              |             |                  |
| Martin   |                    |          |        |                      |                 | Indemnite       |     |            |              |             | Pratician NC     |
| Material | X                  |          |        |                      |                 |                 | ¥ = |            |              |             |                  |
| Commen   | Longueur ca        | nalaire  |        |                      |                 |                 |     |            |              |             |                  |
|          |                    |          |        |                      |                 |                 |     |            |              |             |                  |
|          |                    |          |        |                      |                 |                 |     |            |              |             |                  |
|          |                    |          |        |                      |                 |                 |     |            |              |             |                  |
|          |                    |          |        |                      |                 |                 |     |            |              |             |                  |
|          |                    |          |        | attra la lon         | <u>ALIALIN</u>  |                 |     |            |              |             |                  |

Le texte du commentaire mis pour l'acte apparaitra automatiquement
 Il suffira de rajouter la longueur manuellement

### **Onglet Contraintes**

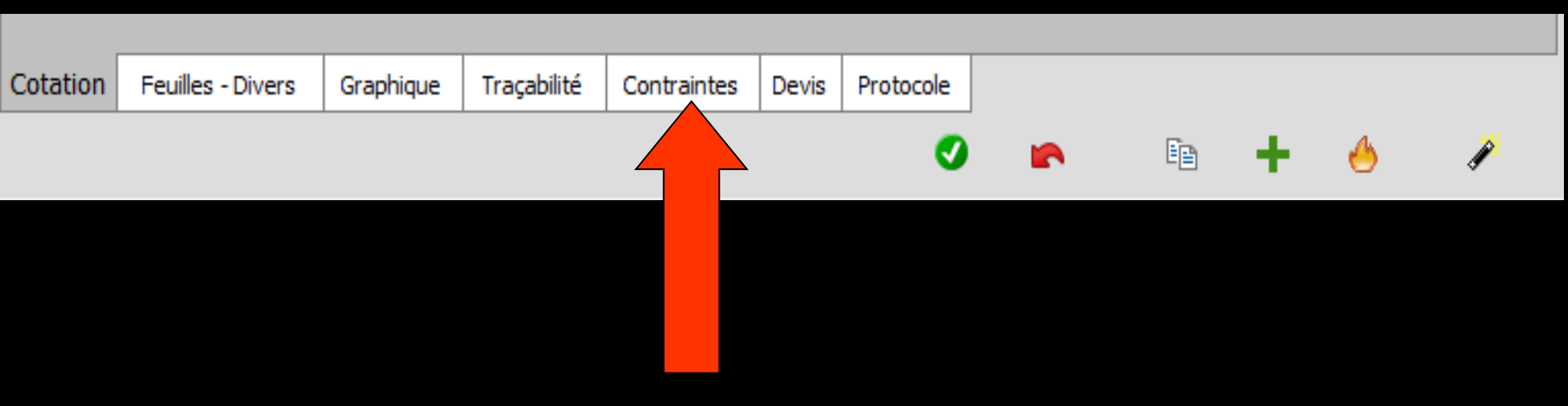

⇒Cases à cocher, permettant d'associer des "contraintes" à la saisie de l'acte, afin d'éviter au maximum la saisie d'actes erronés ⇒Validez en cliquant sur l'icône coche verte

| ude Libellé                            |                                                                                                    | Ī |
|----------------------------------------|----------------------------------------------------------------------------------------------------|---|
| Catégorie                              | <b></b>                                                                                                    |   |
| âge (en années) j<br>âge (en années) j | Isqu'auquel l'acte peut être effectué partir duquel l'acte peut être effectué mois avant d'être effectué a nouveau Ne peut concerner une dent absente Ne peut concerner une dent présente Ne peut concerner une dent définitive Ne peut concerner une dent de lait Ne peut concerner une dent de lait Ne peut concerner un germe ou une dent induse Ne peut concerner une dent remplacée Ne peut concerner une dent à extraire Ne peut concerner une dent à extraire Ne peut concerner une monoradiculée Ne peut concerner une prémolaire Ne peut concerner une molaire |   |
|                                        |                                                                                                    |   |

| Cotation | Feuilles - Divers | Graphique | Traçabilité | Contraintes | Devis | Protocole |  |   |   |
|----------|-------------------|-----------|-------------|-------------|-------|-----------|--|---|---|
|          |                   |           |             |             |       | Ø         |  | + | Þ |

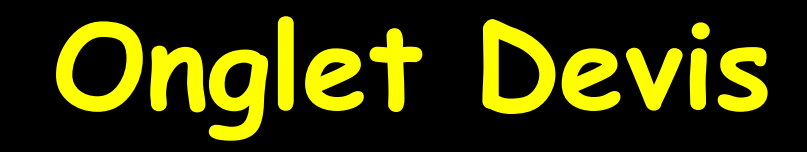

| Cotation | Feuilles - Divers | Graphique | Traçabilité | Contraintes | Devis | Protocole |  |   |   |   |
|----------|-------------------|-----------|-------------|-------------|-------|-----------|--|---|---|---|
|          |                   |           |             |             |       | . 0       |  | + | 4 | × |
|          |                   |           |             |             |       |           |  |   |   |   |
|          |                   |           |             |             |       |           |  |   |   |   |
|          |                   |           |             |             |       |           |  |   |   |   |
|          |                   |           |             |             |       |           |  |   |   |   |
|          |                   |           |             |             |       |           |  |   |   |   |

#### Pour pouvoir remplir le nouveau devis conventionnel

#### Voir fichier devis conventionnel

| Code       | Libellé                |           |              |             |       |           |       |       |   |
|------------|------------------------|-----------|--------------|-------------|-------|-----------|-------|-------|---|
|            | Catégorie              |           |              |             |       | •         |       |       |   |
|            |                        |           |              |             |       |           |       |       |   |
| Durée p    | révisible (en minutes) | )         | (facultatif) |             |       |           |       |       |   |
| Calculs à  | réaliser dans les dev  | is        |              |             |       |           |       |       |   |
| Aucun c    | alcul                  |           | -            | -           |       |           |       |       |   |
|            |                        |           |              |             |       |           | Defin | arges |   |
|            |                        |           |              |             |       |           |       |       |   |
| Frais dire | ectement liés à l'acte | 15        | 0,0          | 0           |       |           |       |       |   |
|            |                        | (faculta  | atif)        |             |       |           |       |       |   |
| Prix de v  | ente du DMSM           |           | 0,           | 00          |       |           |       |       |   |
| Montant    | des prestations de s   | oins      | 0            | 00          | e     |           |       |       |   |
| Horitant   | ues prestadoris de s   | UIIIS     | 0,           |             | Č     |           |       |       |   |
| Charges    | de structure           |           | 0,           | 00          |       |           |       |       |   |
|            |                        |           |              |             |       |           |       |       |   |
|            |                        |           | 0,           |             |       |           |       |       |   |
|            |                        |           |              |             |       |           |       |       |   |
|            |                        |           |              |             |       |           |       |       |   |
|            |                        |           |              |             |       |           |       |       |   |
|            |                        |           |              |             |       |           |       |       |   |
|            |                        |           |              |             |       |           |       |       |   |
|            |                        |           |              |             |       |           |       |       |   |
|            |                        |           |              |             |       |           |       |       |   |
|            |                        |           |              |             |       |           |       |       |   |
|            |                        |           |              |             |       |           |       |       |   |
|            |                        |           |              |             |       |           |       |       |   |
|            |                        |           |              |             |       |           |       |       |   |
|            |                        |           |              |             |       |           |       |       |   |
|            |                        |           |              |             |       |           |       |       |   |
|            |                        |           |              |             |       |           |       |       |   |
|            |                        |           |              |             |       |           |       |       |   |
|            |                        |           |              |             |       |           |       |       |   |
|            |                        |           |              |             |       |           |       |       |   |
| Cotation   | Feuilles - Divers      | Graphique | Traçabilité  | Contraintes | Devis | Protocole |       |       |   |
| I          |                        |           |              |             |       | _         | in.   | 1.1   | * |
|            |                        |           |              |             |       |           |       | T     |   |

### Onglet Protocole

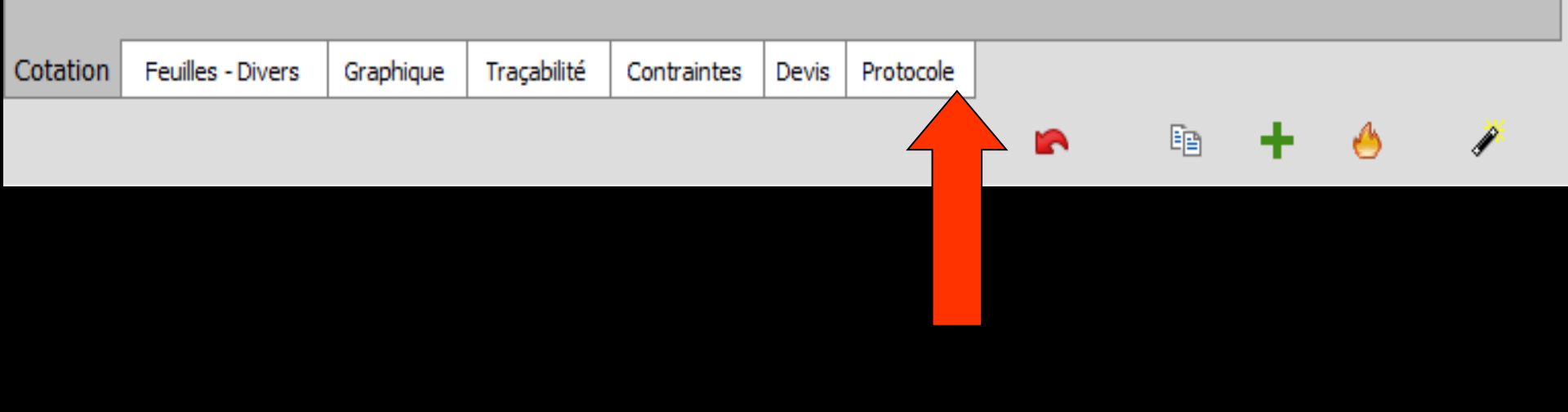

#### Pour automatiser les protocoles MFP

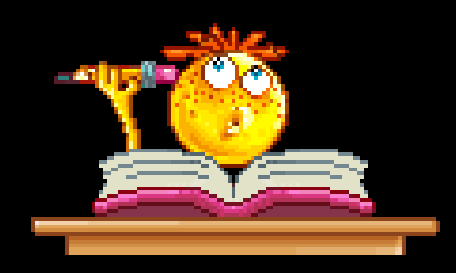

| Code  | 2                                                                           | Libellé                                                        |                  |                  |                     |            |                 |                  |                      |         |    |  |  |
|-------|-----------------------------------------------------------------------------|----------------------------------------------------------------|------------------|------------------|---------------------|------------|-----------------|------------------|----------------------|---------|----|--|--|
|       | Ca                                                                          | tégorie                                                        |                  |                  |                     |            | •               |                  |                      |         |    |  |  |
|       |                                                                             |                                                                |                  |                  |                     |            |                 |                  |                      |         |    |  |  |
|       | L'acte est réalisé dans le cadre du protocole :                             |                                                                |                  |                  |                     |            |                 |                  |                      |         |    |  |  |
|       |                                                                             |                                                                |                  |                  | Libelle             |            |                 |                  |                      | Platond |    |  |  |
|       | < Aucun >                                                                   |                                                                |                  |                  |                     |            |                 |                  |                      | 405.0   | Î  |  |  |
|       | MEP - Couronn                                                               | ie metallic                                                    | que sans couror  | ne transitoire   |                     |            |                 |                  |                      | 405.6   | 10 |  |  |
|       | MEP - Couronn                                                               | e metallic                                                     | ue, couronne i   | ransitoire incit | ise<br>sing inglung |            |                 |                  |                      | 450.3   |    |  |  |
|       | MEP - Couronn                                                               | IFP - Couronne ceramo-metallique, couronne transitoire incluse |                  |                  |                     |            |                 |                  |                      |         |    |  |  |
|       | MFP - Couronne céramo-céramique sauf molaires, couronne transitoire incluse |                                                                |                  |                  |                     |            |                 |                  |                      |         |    |  |  |
|       | MEP - Couronn                                                               | e proviso                                                      | ore ou transitoi | re isolee        |                     |            |                 |                  |                      | 70.0    | 5  |  |  |
|       | MFP - Semestr                                                               | e de trait                                                     | ement actif - ac | cord securite    | sociale 1090 - 0    | mniprati   | oen             |                  |                      | /35.1   | .5 |  |  |
|       | MFP - Semestr                                                               | e de trait                                                     | ement actif - ac | cord securite    | sociale 1090 - s    | pecialiste | 2               |                  |                      | 833.1   | -  |  |  |
|       | MFP - Semestr                                                               | e de trait                                                     | ement actif - re | tus securite so  | ciale 1090 - om     | nipratici  | en              |                  |                      | /35.1   | .5 |  |  |
|       | MFP - Semestr                                                               | e de trait                                                     | ement actif - re | tus securite so  | ciale 1090 - sp     | ecialiste  | <b>N</b> 1.7    |                  |                      | 833,1   |    |  |  |
|       | MFP - Semestr                                                               | e de trait                                                     | ement actif est  | hetique (au mo   | oins 8 brackets o   | eramiqu    | e) - accord se  | curite sociale   | 1090 - omnipraticien | 101     | .4 |  |  |
|       | MFP - Semestr                                                               | e de trait                                                     | ement actif est  | hetique (au mo   | oins 8 brackets o   | eramiqu    | e) - accord se  | curite sociale   | 1090 - specialiste   | 101     | .4 |  |  |
|       | MFP - Semestr                                                               | e de trait                                                     | ement actif est  | hetique (au mo   | oins 8 brackets o   | eramiqu    | e) - refus secu | irite sociale 10 | 090 - omnipraticien  | 101     | .4 |  |  |
|       | MFP - Semestr                                                               | e de trait                                                     | ement actif est  | hetique (au mo   | oins 8 brackets o   | eramiqu    | e) - refus secu | irite sociale 10 | 090 - specialiste    | 101     | .4 |  |  |
|       | MFP - 1re anne                                                              | ee de con                                                      | tention - accord | d securite soci  | ale 1075 - omni     | oraticien  |                 |                  |                      | 405.6   | 0  |  |  |
|       | MFP - 1re anne                                                              | èe de con                                                      | tention - accord | d sécurité soci  | ale TO75 - spéci    | aliste     |                 |                  |                      | 459,6   | 8  |  |  |
|       | MFP - 1re anne                                                              | èe de con                                                      | tention - refus  | sécurité social  | e TO75 - omnipr     | aticien    |                 |                  |                      | 405.6   | 0  |  |  |
|       | MFP - 1re anne                                                              | ée de con                                                      | tention - refus  | sécurité social  | e TO75 - spécia     | iste       |                 |                  |                      | 459,6   | 8  |  |  |
|       |                                                                             |                                                                |                  |                  |                     |            |                 |                  |                      |         |    |  |  |
|       |                                                                             |                                                                |                  |                  |                     |            |                 |                  |                      |         |    |  |  |
|       |                                                                             |                                                                |                  |                  |                     |            |                 |                  |                      |         |    |  |  |
|       |                                                                             |                                                                |                  |                  |                     |            |                 |                  |                      |         |    |  |  |
|       |                                                                             |                                                                |                  |                  |                     |            |                 |                  |                      |         |    |  |  |
|       |                                                                             |                                                                |                  |                  |                     |            |                 |                  |                      |         |    |  |  |
|       |                                                                             |                                                                |                  |                  |                     |            |                 |                  |                      |         |    |  |  |
|       |                                                                             |                                                                |                  |                  |                     |            |                 |                  |                      |         |    |  |  |
|       |                                                                             |                                                                |                  |                  |                     |            |                 |                  |                      |         |    |  |  |
|       |                                                                             |                                                                |                  |                  |                     |            |                 |                  |                      |         |    |  |  |
|       |                                                                             |                                                                |                  |                  |                     |            |                 |                  |                      |         |    |  |  |
|       |                                                                             |                                                                |                  |                  |                     |            |                 |                  |                      |         |    |  |  |
|       |                                                                             |                                                                |                  |                  |                     |            |                 |                  |                      |         |    |  |  |
|       |                                                                             |                                                                |                  |                  |                     |            |                 |                  |                      |         |    |  |  |
| Cotat | on Feuilles                                                                 | - Divers                                                       | Graphique        | Traçabilité      | Contraintes         | Devis      | Protocole       |                  |                      |         |    |  |  |
|       |                                                                             |                                                                |                  |                  |                     |            | _               |                  | En .                 |         | *  |  |  |
|       |                                                                             |                                                                |                  |                  |                     |            | 0               |                  |                      |         | 1  |  |  |

## Une nomenclature bien faite Le top !...

#### En CCAM pensez aux assistants Tout est automatique

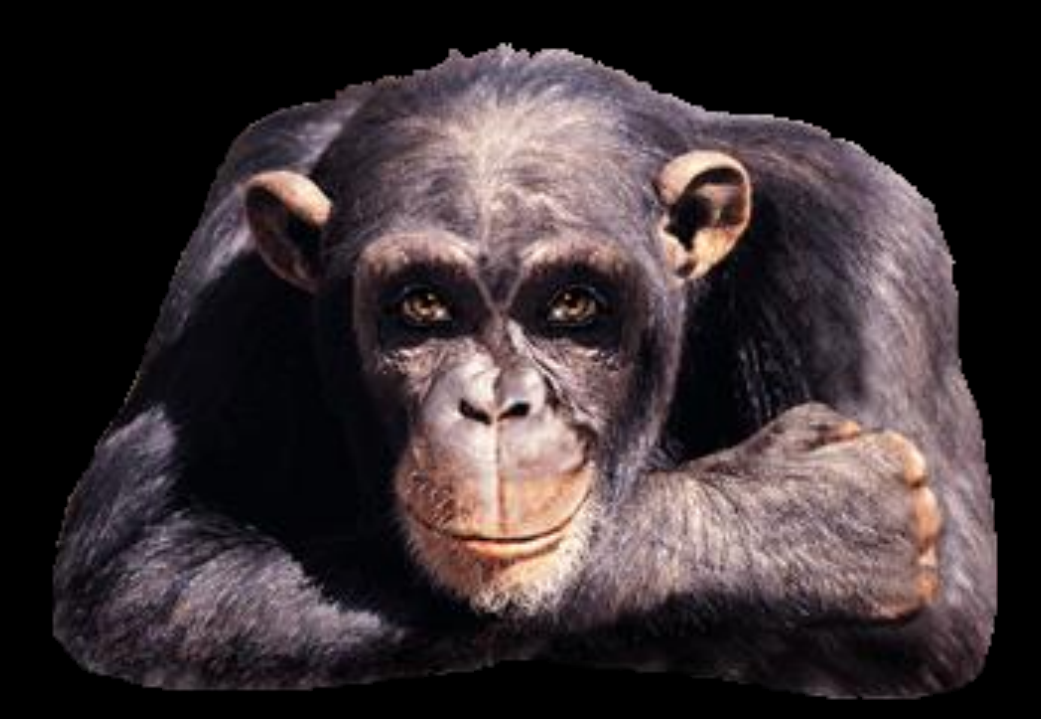